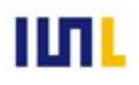

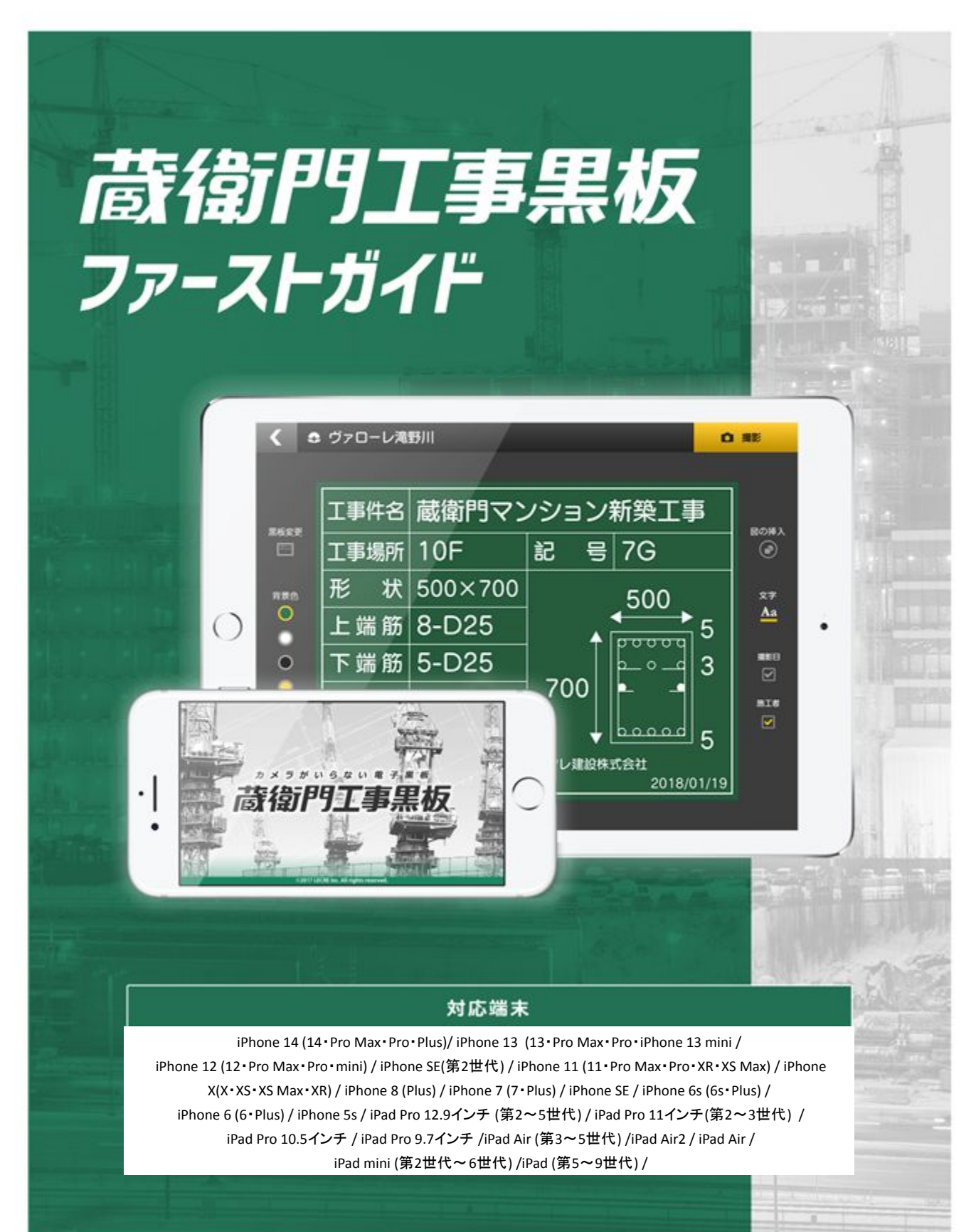

株式会社ルクレ ©2022 LECRE Inc. All rights reserved.

# 新しい電子小黒板アプリ登場!

撮るだけで写真がクラウドに連携される新アプリ『蔵衛門カメラ』は、写真も黒板も図面も、離れたメンバー とリアルタイムに共有が可能です。アプリはパソコンやスマホから 無料アカウント 登録後、ダウンロードできます。ぜひ、お試しください。

| 横長                                            | Vパソコンから登録   ttps://kuraemon.net/kcloud/#/acco   nt/request-temporary-registration/ |
|-----------------------------------------------|------------------------------------------------------------------------------------|
| 片手で操作しやすいタテ型画面                                | 大量の黒板をフォルダに自動整理                                                                    |
| 黒板作成も片手でラクラク!<br>全ての操作がタテ持ち対応で<br>両手がふさがりません。 | 黒板を作るだけで整理完了!<br>工種、測点などの項目ごとに<br>細かく分類されます。                                       |
| 一覧性が高く見やすい黒板一覧                                | 地面や壁に立てかけられるAR黒板                                                                   |
|                                               | 見 対象物がひと目で分かる!<br>画面上に黒板を立てて、撮影対象を明<br>確にできます。                                     |

#### 比較

|                  | 蔵衛門工事黒板 | 蔵衛門カメラ |
|------------------|---------|--------|
| 黒板を作る            | 0       | 0      |
| 黒板を編集する          | 0       | 0      |
| 黒板つき写真を撮る        | 0       | 0      |
| メンバーと共同で黒板を作る    | —       | 0      |
| メンバーと黒板の表記を揃える   | —       | 0      |
| メンバーと黒板共有して撮影を分担 | —       | 0      |
| AIが黒板を工種ごとに自動整理  | —       | 0      |
| AIが黒板を場所ごとに自動整理  | —       | 0      |
| AIが黒板つき写真を自動整理   | —       | 0      |
| 台帳が自動的に作られる      | —       | 0      |
| 台帳に黒板の文字が自動的に入る  | —       | 0      |
| 機種変更の際のデータ移行     | —       | 0      |
| AR黒板撮影           | —       | O      |
| 一覧表示できる黒板の枚数     | 3枚      | 6~8枚   |
| 写真への電子マーカー記入     | —       | 0      |

目次

当ファーストガイドでは、『蔵衛門工事黒板』の基本的な操作方法についてご案内します。ご不明点がございましたら、お気軽にサポート窓口「くらえもん☆ オンライン」(P.53)までご連絡ください。

01 はじめに

\_ \_ \_ \_

\_ \_ \_ \_ \_ \_ \_ \_

| 蔵衛門工事黒板を使った業務の流れ | 05 |
|------------------|----|
| 蔵衛門コネクトについて      | 06 |
| 蔵衛門⊐ネクトの準備       | 07 |
| ライセンスキーについて      | 08 |
| 【画面構成】トップ画面の説明   | 09 |
| 【画面構成】メニュー画面の説明  | 10 |
| 【画面構成】設定画面の説明    |    |

#### 02 黒板を書く

| 【基本編】蔵衛門工事黒板で黒板を書く       | 12 |
|--------------------------|----|
| 蔵衛門工事黒板で豆図を描く            | 13 |
| 蔵衛門工事黒板で豆図を登録する          | 14 |
| 蔵衛門工事黒板で登録した豆図を開く        | 15 |
| 黒板テンプレートを変更する            | 16 |
| パソコンで黒板を登録する①~③          |    |
| 黒板プレビュー機能を利用する           | 10 |
| パソコンで黒板テンプレートをダウンロードする①~ | ③  |
| パソコンで黒板に豆図を登録する          | 24 |
| パソコンで黒板に豆図を一括登録する        | 25 |
| 工事を変更する                  |    |

#### 03 写真を撮る

| 【基本編】写真を撮影し、保存する | 27 |
|------------------|----|
| 【画面構成】撮影機能を活用する  |    |
| 撮影した写真を確認する      |    |
| 撮影した写真を削除する      |    |

目次

当ファーストガイドでは、『蔵衛門工事黒板』の基本的な操作方法についてご案内します。ご不明点がございましたら、お気軽にサポート窓口「くらえもん☆ オンライン」(P.53)までご連絡ください。

.....

#### 04 蔵衛門御用達で台帳を作る

| 台帳連携の仕組み            |  |
|---------------------|--|
| 【基本編】工事写真台帳を作成する①~③ |  |

#### 05 電子納品機能を利用する

| 電子納品について                  |    |
|---------------------------|----|
| 蔵衛門御用達のマスタを利用して黒板を作成する①~⑤ |    |
| 電子納品対応の黒板を撮影する①~②         |    |
| 撮影アシスト機能を利用する             | 44 |
| 黒板と写真整理情報をリンクさせる          | 45 |
| 電子納品対応の台帳を作成する①~②         |    |

#### 06 蔵衛門コネクトでシリアルIDを管理する

| 蔵衛門コネクトにシリアルIDを追加する  | 48    |
|----------------------|-------|
| シリアルIDに名前を付ける        | 49    |
| ー覧からシリアルIDを削除する      |       |
| ライセンスキーを別の端末に移行する①~② | 51~52 |

#### ご案内

| 操作方法が分からないときは | 53 |
|---------------|----|
|               |    |

#### 蔵衛門工事黒板を使った業務の流れ

『蔵衛門工事黒板』は、黒板とカメラがひとつになった電子黒板アプリです。これまでと同じ工事写真業務でありながら、様々な工程が劇的に省力化されます。

#### 黒板を作る

- 工事情報を黒板に入力
- 豆図を黒板に挿入
- 複数の黒板を一括登録

#### 7 写真を撮る

- 黒板の選択
- 黒板の編集
- 黒板つき写真を撮影
- 撮影した写真を確認

## 3 台帳を作る

- 工事写真台帳を作成
- ・ 台帳へ写真と工事情報を一括保存

#### 台帳を印刷

Δ

- ・ 『蔵衛門御用達』で印刷
- 電子納品形式で出力

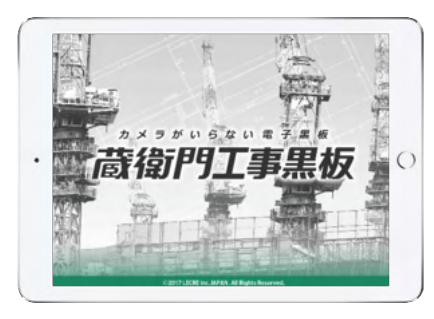

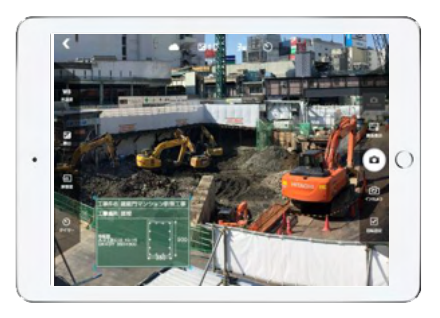

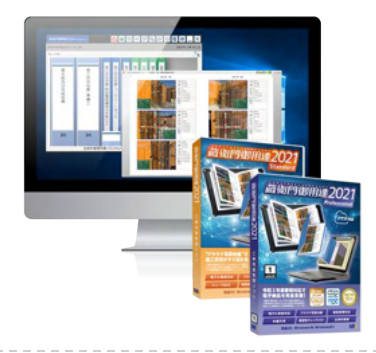

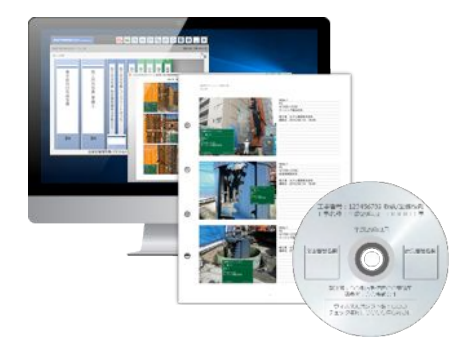

## 蔵衛門コネクトについて

『蔵衛門コネクト』は『蔵衛門工事黒板』と『蔵衛門御用達』をつなぐ無料ソフトです。 台帳作成を効率的にするには、このソフトが必要となります。

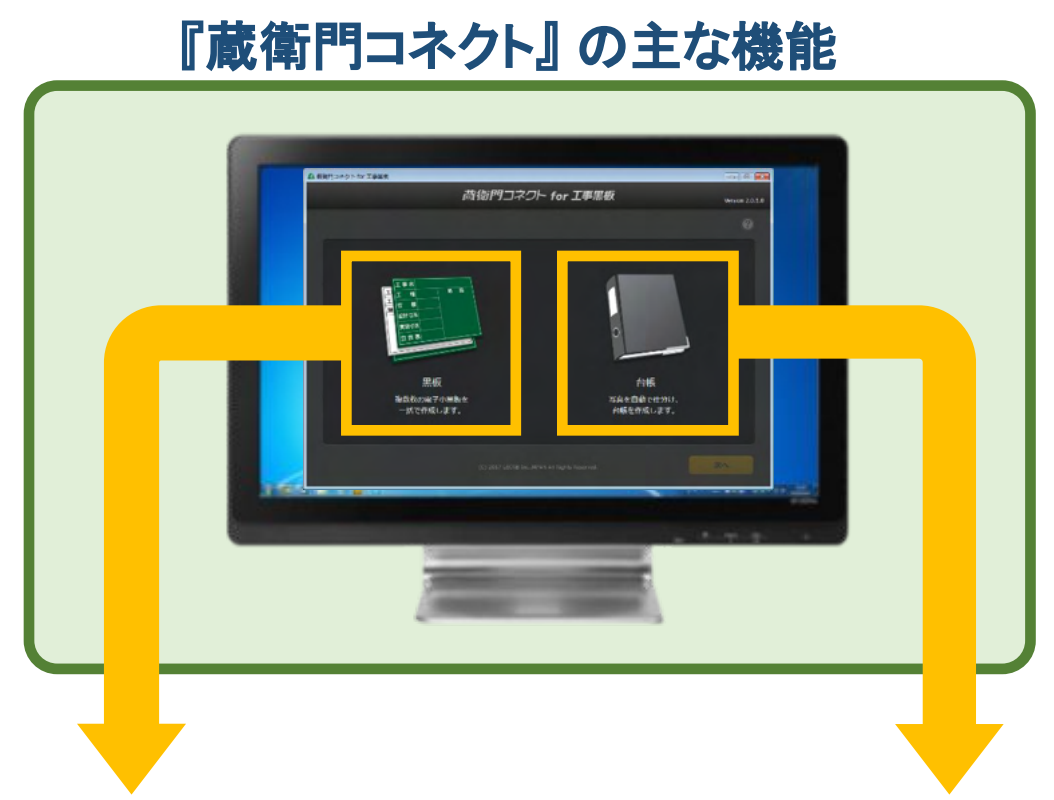

#### 1. 黒板を一括登録

『蔵衛門⊐ネクト』を使って複数枚の黒板を作 成し『蔵衛門工事黒板』に一括で登録するこ とが出来ます。

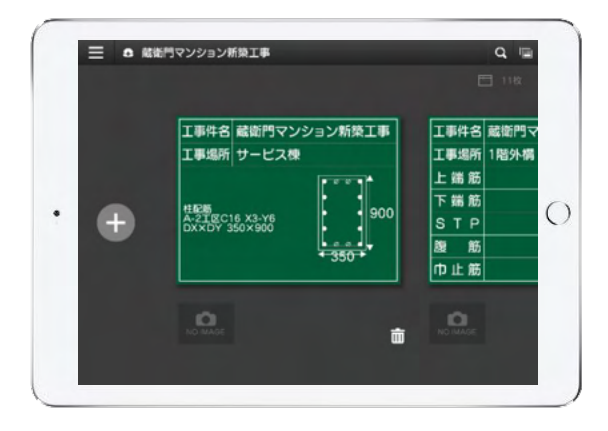

#### 2. 台帳を簡単作成

『蔵衛門工事黒板』で撮影した工事写真の 情報をもとに台帳を簡単に作成することが出 来ます。

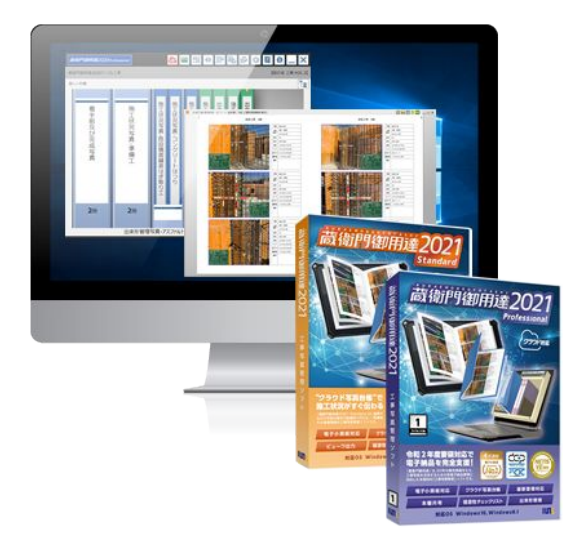

2

3

#### 蔵衛門コネクトの準備

『蔵衛門御用達』の台帳と連携するための専用ソフト『蔵衛門コネクト』をパソコンにインストールする方法で す。無料でダウンロードすることができます。

『蔵衛門コネクト』をダウンロードします。 インターネットに接続して下記URLにアクセスし てください。 https://www.kuraemon.com/download/conn ect/

お使いの『蔵衛門御用達』のバージョンに合わ せて『蔵衛門コネクト』を選択します。

ダウンロードページへアクセスしたら、 KuraemonConnect.exe を実行して、画面 の案内に従いながら、ソフトをインストール をしてください。

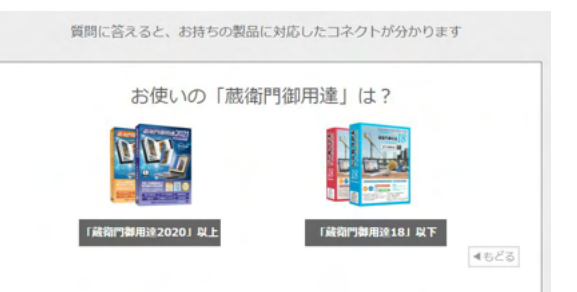

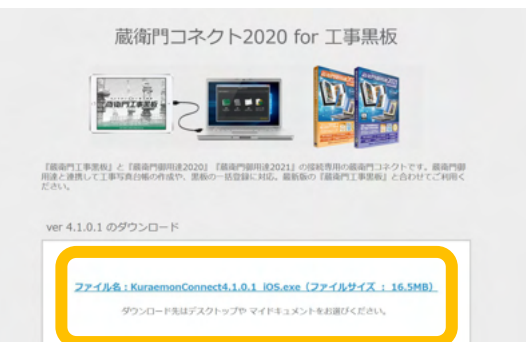

インストールが完了すると、パソコンのデス クトップに『蔵衛門コネクト』のアイコンが表 示されます。アイコンをダブルクリックする と、ソフトが起動します。

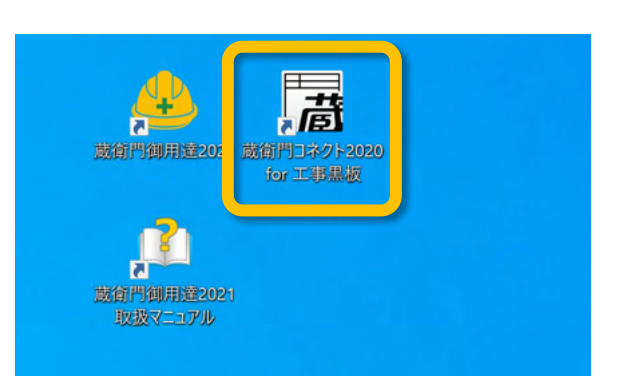

#### 蔵衛門コネクトをアンインストールする方法

『蔵衛門コネクト』をパソコンから削除するには、コント ロールパネルから【プログラムと機能】を開きます。プログ ラムの一覧から『蔵衛門コネクト』を選択して、【アンインス トール】を選択してください。

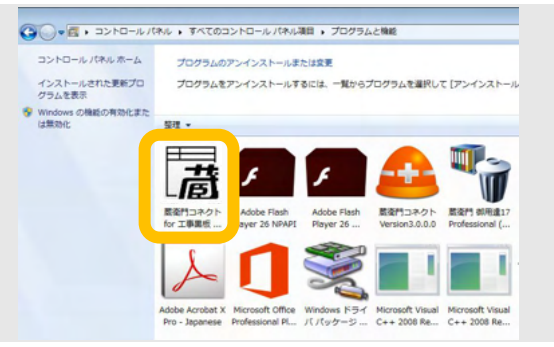

#### ライセンスキーについて

『蔵衛門工事黒板ライセンスキー』を使用すると、端末にある、電子小黒板入り写真を『蔵衛門御用達 (ver17以降)』シリーズで管理することができます。端末1台につきカード1枚で利用できます。

#### ライセンスキーの主な3機能

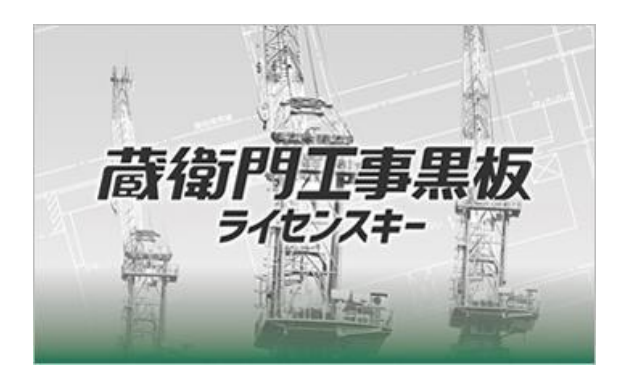

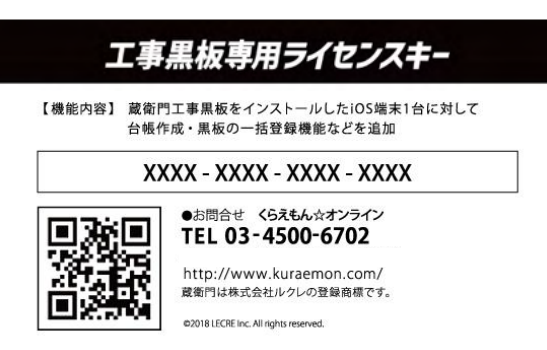

• 台帳の作成

現場で撮影した工事写真の情報から 『蔵衛門御用達』を使って工事写真台帳の自動 作成ができます。

#### テンプレートの使用

様々な現場に対応する 5,000種類を超える 黒板テンプレートを利用することが出来ます。

#### • 複数の黒板の一括登録

複数の黒板情報を『蔵衛門コネクト』を使って管 理し、蔵衛門工事黒板に一括で登録することが できます。

#### ライセンスキーの登録方法

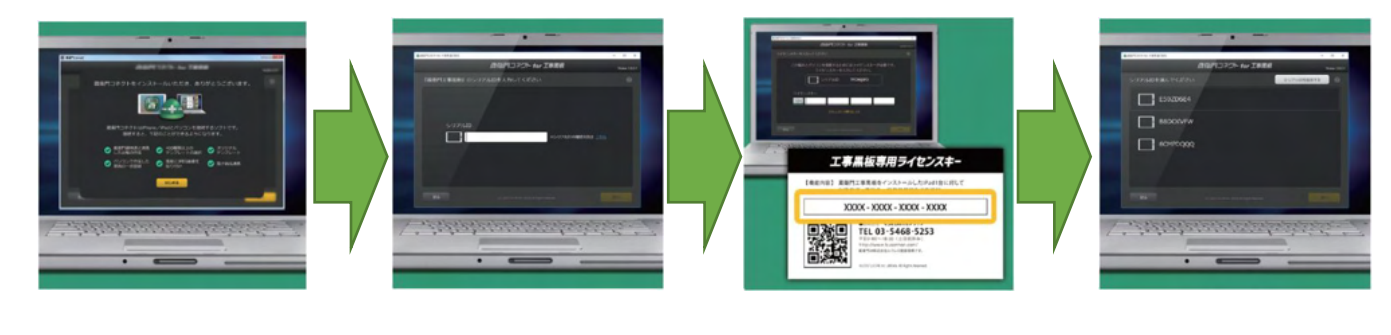

『蔵衛門コネクト』を 起動し『はじめる』を クリックします。 『蔵衛門工事黒板』アプリで確 認したシリアルロを入力しま す。 ライセンスキーを入力し ます。 登録が完了しました。 黒板の登録や台帳の作成が できるようになります。

## 【画面構成】トップ画面の説明

トップ画面では、黒板と、撮影後の写真を見ることができます。 また、黒板の検索、新しい黒板の追加ができます。

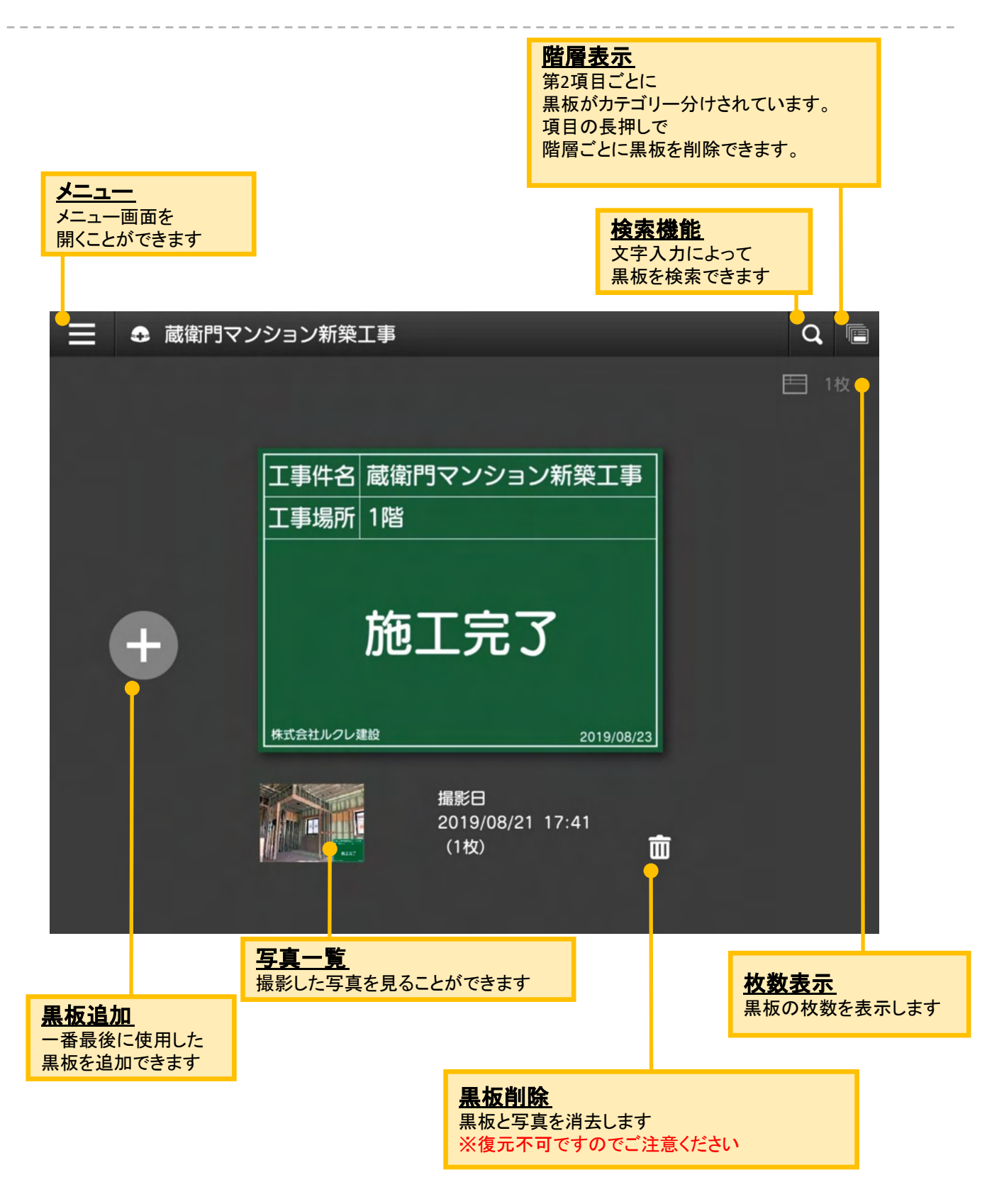

#### 【画面構成】メニュー画面の説明

メニュー画面では、施工者名の入力や、工事の切り替え、設定の変更を行うことができます。

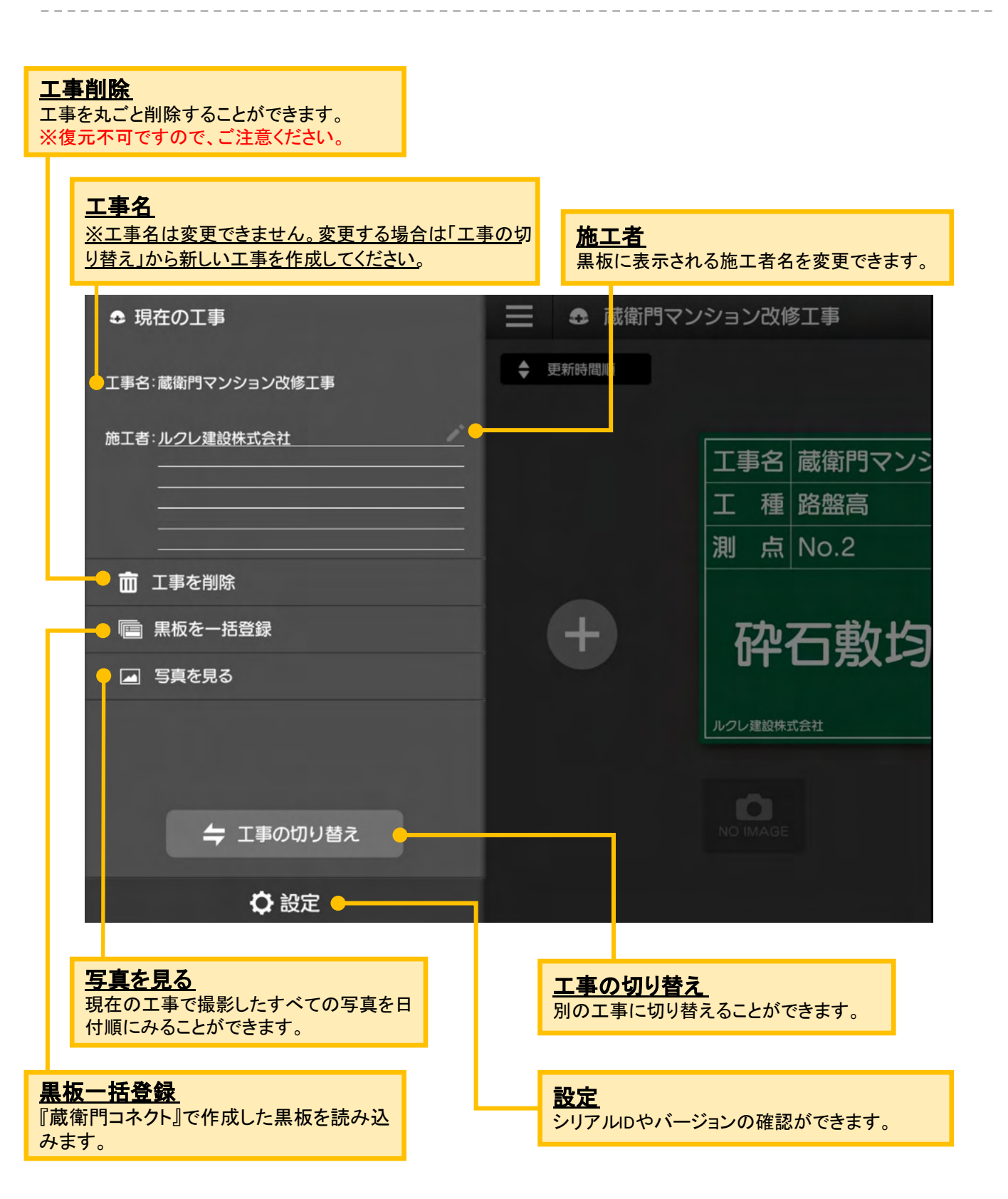

----

. \_ \_ \_ \_ \_ \_ \_

## 【画面構成】設定画面の説明

設定画面では、Wi-Fi設定や黒板の撮影日の表記の変更ができます。 また、蔵衛門工事黒板のバージョンの確認もできます。

| <b>《</b> 設定一覧               |              |
|-----------------------------|--------------|
| 1 電子納品                      |              |
| 2 保存画面のスキップ                 | 7            |
| GPS設定                       | 77           |
| 4 撮影日の表示形式                  | 西曆1          |
| 5 写真の日付写し込み                 | 7            |
| 6<br>9<br>9<br>9<br>7<br>10 | XXXXXXXXX    |
| 7 アップデート確認                  | Ver.2.2.7    |
| 8 操作マニュアル                   |              |
| 9 よくある質問                    |              |
| 10 電話サポート(くらえもん☆オンライン)      | 03-4500-6702 |

| 1  | 電子納品      | 電子納品工事で使用する撮影アシスト・写真情報リンク機能を設定できます。<br>※撮影アシスト機能とは?→P42参照 |
|----|-----------|-----------------------------------------------------------|
| 2  | 保存画面のスキップ | オンにすると、撮影時に保存ボタンを押さずに自動で写真を保存できます。                        |
| 3  | GPS設定     | 写真情報に緯度経度などの位置情報を記録できます。                                  |
| 4  | 撮影日の表示形式  | 黒板に表示される撮影日を西暦や和暦から選択できます。                                |
| 5  | 写真の日付写し込み | 写真の右下に日付を表示させることができます。                                    |
| 6  | シリアルID    | 端末のシリアルDを確認できます。                                          |
| 7  | アップデート確認  | 『蔵衛門工事黒板』のバージョンを確認することができます                               |
| 8  | 操作マニュアル   | 操作マニュアルを見ることができます。※インターネット環境が必要です。                        |
| 9  | よくある質問    | 「よくある質問」ページを開きます。※インターネット環境が必要です。                         |
| 10 | 電話サポート    | 操作でお困りの際にお電話でお問い合わせいただけます。                                |

#### 蔵衛門工事黒板で黒板を書く

『蔵衛門工事黒板』で黒板の情報を編集することができます。また、新しい黒板の作成も行うことがで きます。

ホーム画面(黒板一覧)で、編集したい黒板 をタップします。

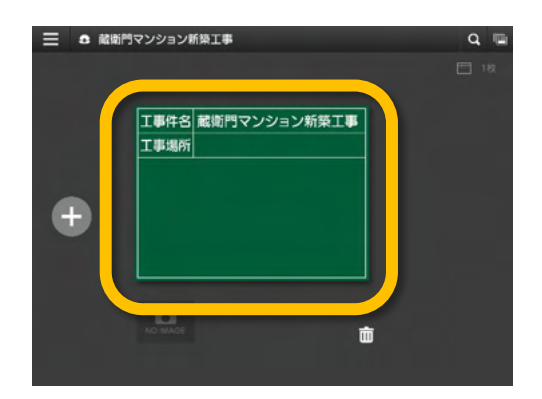

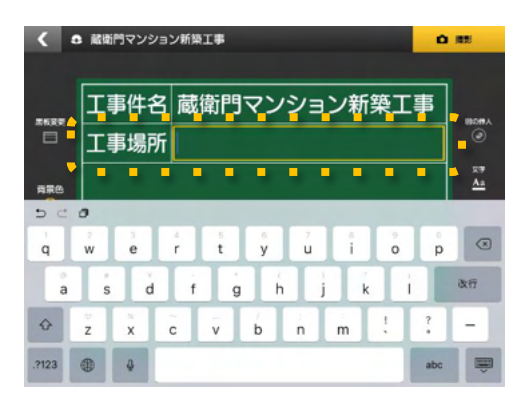

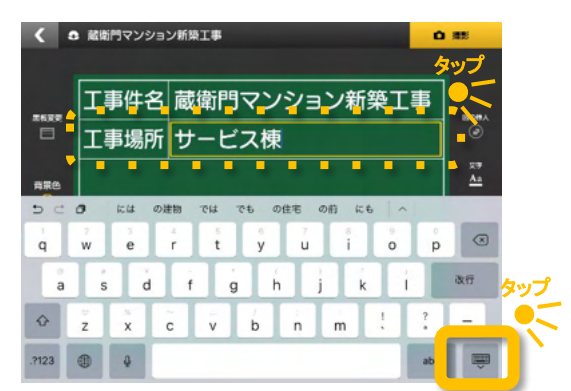

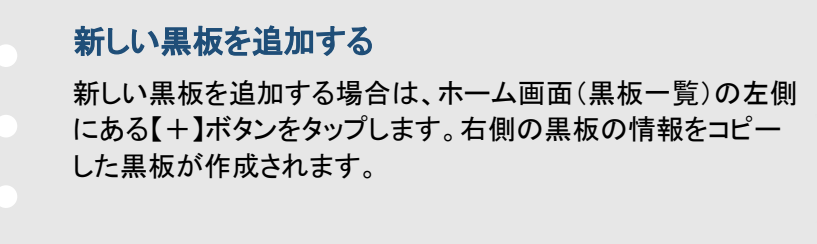

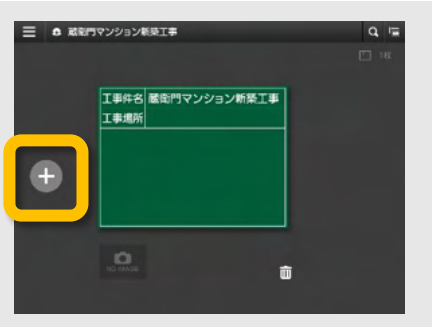

編集したい領域をタップすると、 キーボードが表示されます。

> すべての文字・数字を入力したら、画面上 部のキーボード以外の部分をタップ、または 右下のボタンでキーボードを閉じます。

#### 蔵衛門工事黒板で豆図を登録する

『蔵衛門工事黒板』で、描いた豆図を登録することができます。登録した豆図は、他の工事でも使用すること ができます。事前によく使用する豆図を描画し、登録しておくと便利です。

豆図の作成が完了したら、
 豆図描画画面の【登録】をタップします。

2 【はい】をタップします。「保存中」というメッセージが消えると豆図の登録が完了します。

3 【開く】をタップすると、登録された 豆図の一覧が表示されます。

- 登録した豆図を削除する
- いずれかの豆図を長押しすると右上に【×】ボタンが 表示されます。
- 【×】ボタンをタップすると登録した豆図を一覧から 削除することができます。
   ※復元不可ですので、ご注意ください。

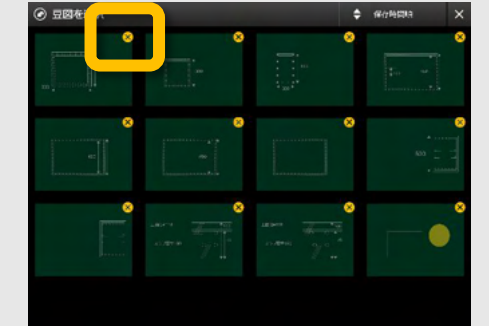

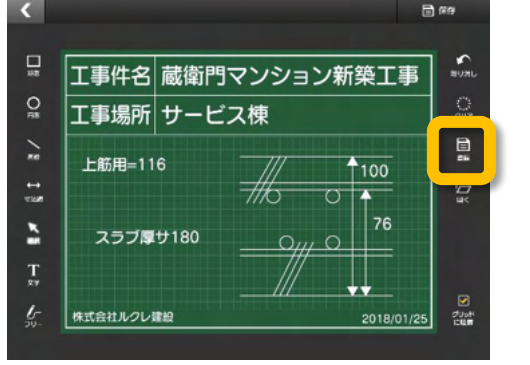

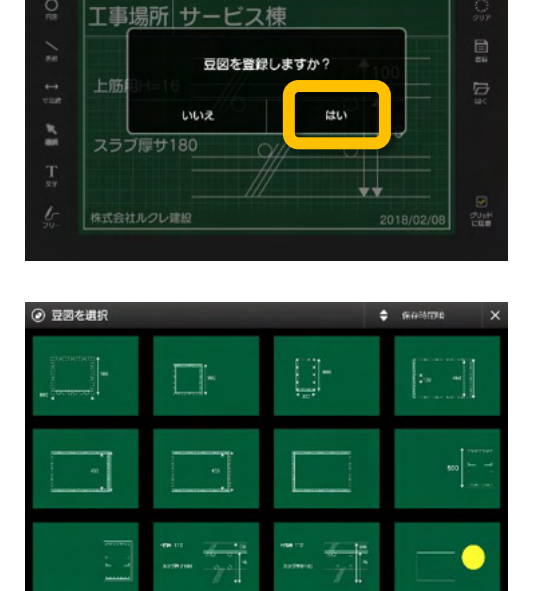

工事件名|蔵衛門マンション新築工事

#### 蔵衛門工事黒板で豆図を描く

『蔵衛門工事黒板』で、豆図を描くことができます。

黒板編集画面の右上にある【図の挿入】 をタップします。

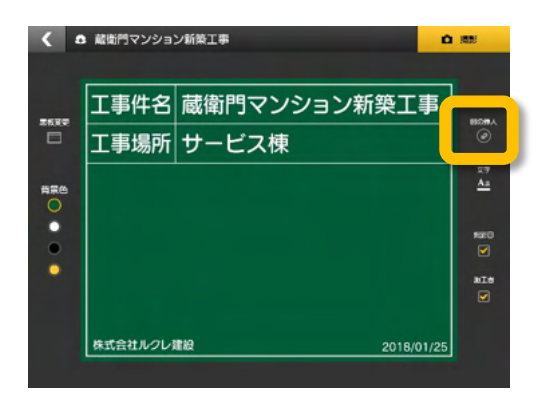

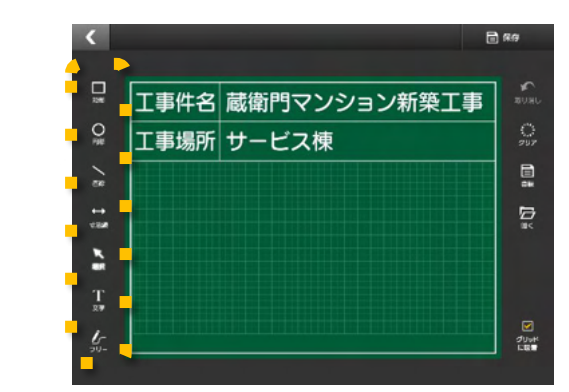

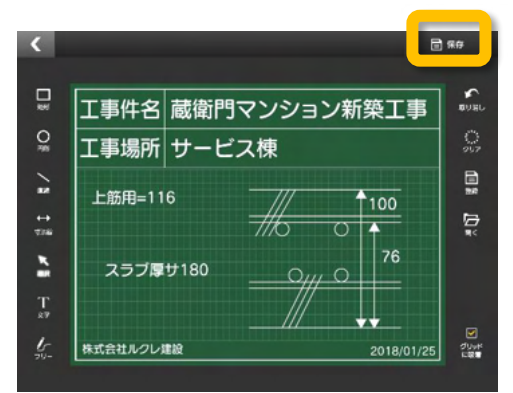

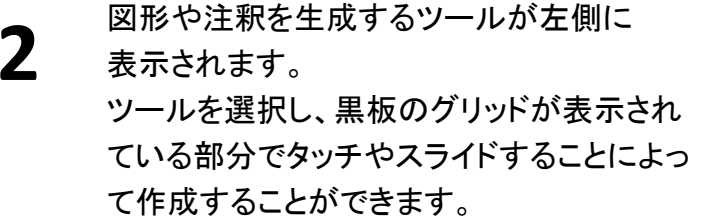

編集が完了したら、右上の【保存】をタップし て豆図を保存し、終了します。

#### 豆図の書き方応用編

3

どのツールを使用中でも2本指で画面を拡大/縮小でき、豆 図の編集をスムーズに行なうことができます。

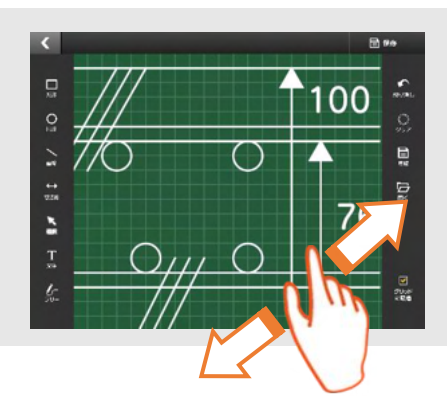

#### 蔵衛門工事黒板で登録した豆図を開く

『蔵衛門工事黒板』で、登録した豆図を開き、黒板に貼り付けることができます。

豆図描画画面の【開く】をタップします。

2 呼び出したい豆図を選択し、 【はい】をタップします。

3 豆図を貼り付けたい位置に移動し、 【決定】をタップします。

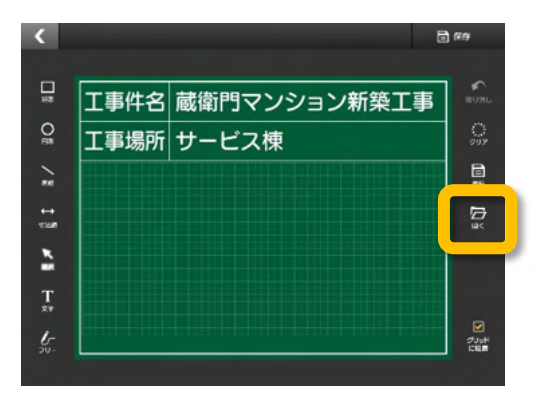

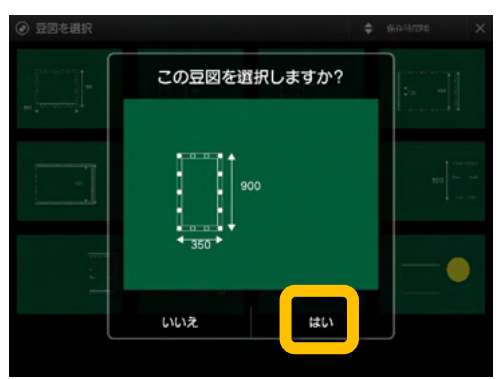

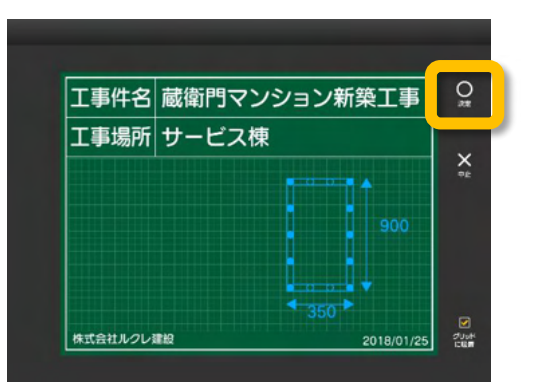

#### 黒板テンプレートを変更する

『蔵衛門工事黒板』で黒板テンプレートを変更する方法です。

1 【黒板変更】をタップします。

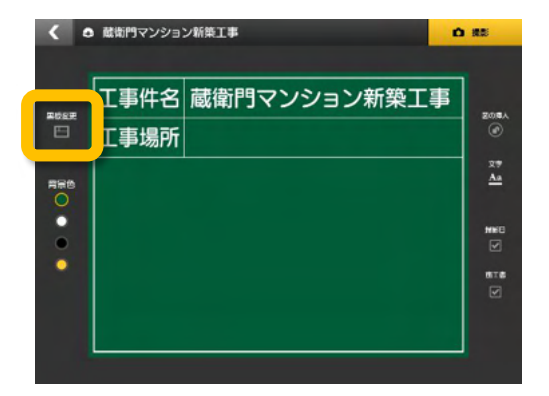

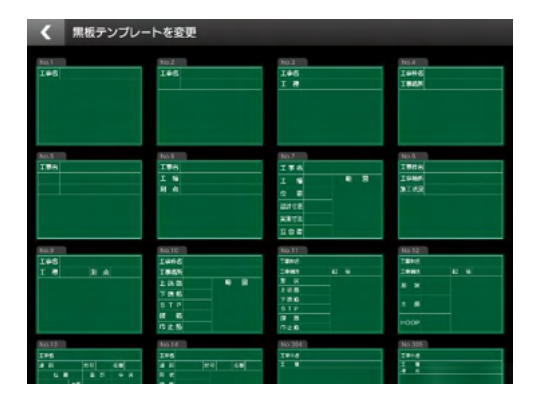

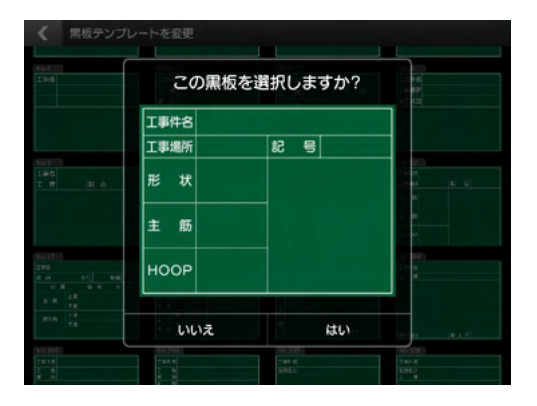

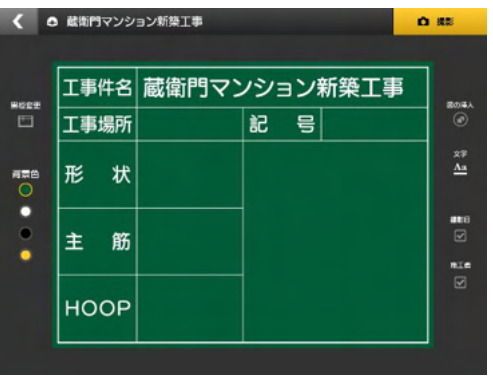

2 黒板テンプレートの一覧が表示されます。

3 変更したい黒板テンプレートを選択し、 【はい】をタップします。

黒板テンプレートが変更されました。

4

蔵衛門工事黒板ファーストガイド

## パソコンで黒板を登録する①

02 黒板を書く

『蔵衛門コネクト』をつかって、複数の黒板を『蔵衛門工事黒板』に一括で登録することができます。

1 『蔵衛門コネクト』を起動します。 スタート画面のメニューから【黒板】を選択して、【次へ】をクリックします。

2 黒板を登録する端末のシリアルIDを選択し 【次へ】をクリックします。

- 作成する工事の種類を選択します。
  - ここでは一般工事を選択し【次へ】をクリック します

4 黒板を登録する工事を選択します。既に登録済 みの工事、または【新しい工事に登録】を選択し ます。

> ここでは登録済みの工事を選択し、【次へ】をク リックします。

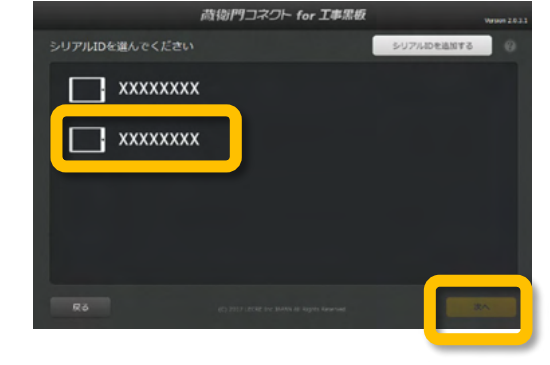

荷物門コネクト for 工事黒板

d接続完了

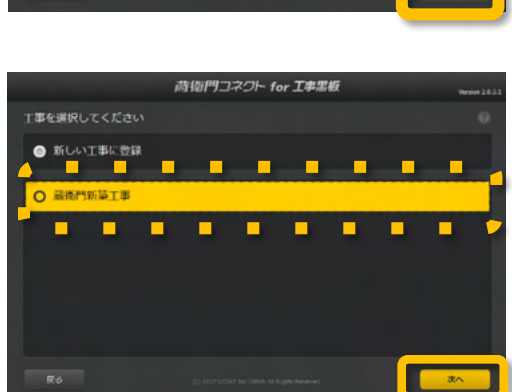

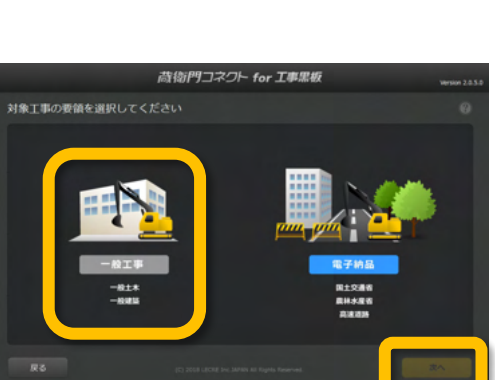

#### パソコンで黒板を登録する②

『蔵衛門コネクト』をつかって、複数の黒板を『蔵衛門工事黒板』に一括で登録することができます。

5

6

8

黒板のテンプレートを選びます。

右上の色をクリックすると、黒板の色を変更 できます。

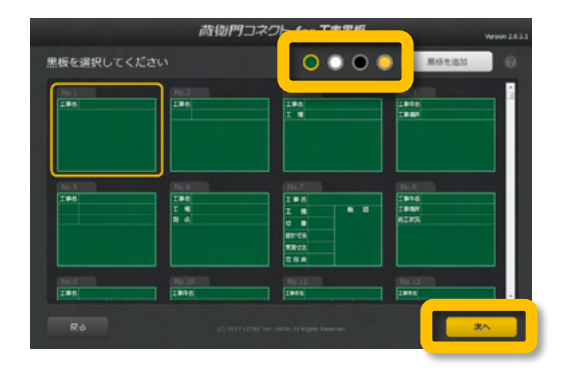

| 荷銜門コネクト for 工事黒板 |          |                                     | Version 2.0.5 |                |
|------------------|----------|-------------------------------------|---------------|----------------|
| 献物門マ             | シション新築工事 |                                     |               | 1284-1528 @    |
| No               | IASS     | MIRR                                | 62.2          |                |
| 1                |          | 电入力                                 |               | 田田1.jpg (HIR   |
| 2                |          | <b>1</b> 10 <b>1</b> 10             | +3.5          | ancar) and     |
| . 3              | 用入力      | 未入力                                 |               | COMPANY (MR.)  |
| -4               |          |                                     |               | OBNEAR (MM.)   |
| 5                |          |                                     |               | CREEK NR       |
| 6                |          |                                     |               | (Cameras) (and |
| 7                |          |                                     |               | OBSERT (NR.)   |
| 8                | 81.0     | #3.0                                | 23.0          | COMPANY CAME - |
| Ro               |          | Cypical Lilicité fair Jackey en fig | 70 Tables     | a- X^          |

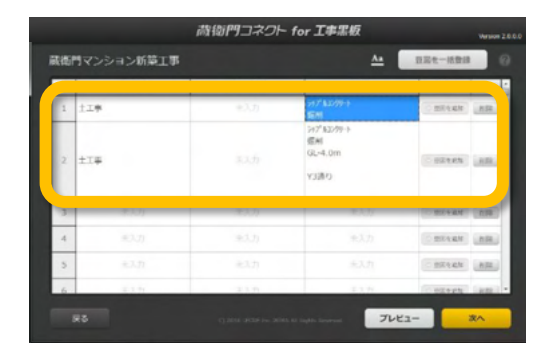

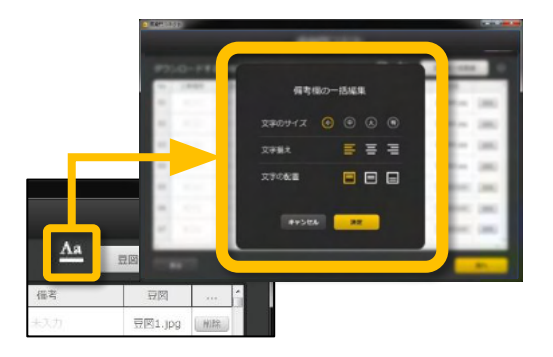

黒板情報を入力します。

列は黒板の項目、行は黒板一枚ずつを示しま す。

各セル(枠)をダブルクリックすると入力できま す。

※Ctrl+Enterで改行できます。

セルの枠を広げると、改行した文字も確認 することができます。

備考欄に関しては文字のサイズ・文字揃え・ 文字の配置を一括で編集できます。

## パソコンで黒板を登録する③

『蔵衛門コネクト』をつかって、複数の黒板を『蔵衛門工事黒板』に一括で登録することができます。

9

黒板の入力、文字の調整が完了したら【次 へ】をクリックし、確認ダイアログで【はい】を クリックすると『蔵衛門工事黒板』へ黒板情 報が転送されます。

|    |            | 蔵衛門コネクト | for 工事黑板                                          |           | Version 2.0.5.0 |
|----|------------|---------|---------------------------------------------------|-----------|-----------------|
| 藏街 | 門マンション新築工事 |         | <u>^*</u>                                         | 豆腐を一括数部   | 0               |
| No | 工事場所       | 施工状况    | 備町                                                | 田田        |                 |
| 1  | 110        | 主人力     | 547° \$10791-1-<br>\$504                          | C mReate  | (ADA)           |
| 2  | ±I#        |         | 317 <sup>1</sup> 10279-ト<br>昭和<br>GL-4.0m<br>Y3通り | 024ex     | (88)            |
| 3  | 主人力        |         |                                                   | O BERRIE  | 1.00            |
| 4  | *入力        |         |                                                   | 0 1054.44 | 100             |
| 5  | 主入力        |         |                                                   | O BRAM    | 88              |
| 6  | 13.5       | 4.3.11  |                                                   | OBTAIN    | (mm) -          |

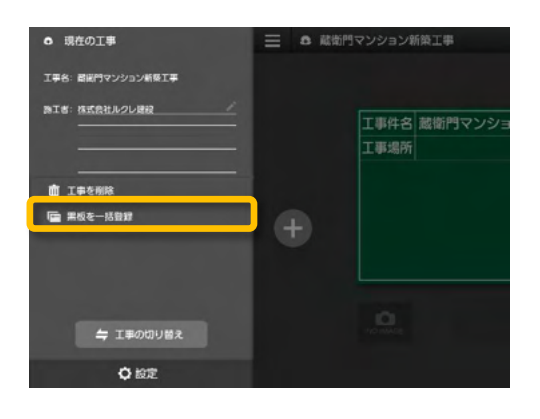

#### **10** 端末をWi-Fiもしくはモバイル回線などのイン ターネットに接続し、 蔵衛門工事黒板を起動します。

『蔵衛門コネクト』で作成した黒板は、 メニュー画面から【黒板を一括登録】を タップしてダウンロードできます。

#### Excelから、らくらく一括登録

『蔵衛門コネクト』の工事情報入力画面は、Excelと連携しています。 Excelで工種や工事場所などの情報をあらかじめ入力しておけば、コピー&ペーストで簡単に『蔵衛門 コネクト』に入力することができます。

| H    | 5 0 -   |     |             |                 |       |       |   | [ | <b>下</b> (3) | 171379 | 1-2020 |       |           |        |            |
|------|---------|-----|-------------|-----------------|-------|-------|---|---|--------------|--------|--------|-------|-----------|--------|------------|
| 7P1  | ル ホ−ム ⊯ | 队《  | - ジレイアウト 数式 | <del>7</del> -4 | 校開 表示 | 900 F | S |   |              |        |        |       | đ         | 物門コネ   | ロト         |
| R2C1 |         | × V | fx 3階       |                 |       |       |   |   | Ē            | 裁衛P    | リマンション | ン改修工事 |           | Aa     | 写真整理情報を付   |
|      | -       | 2   | 2           |                 | -     | _     |   |   |              | No     | 工事場所   | 記号    | 形状        | 主筋     | HOOP       |
| 1    | 工事場所    | 記号  | 形状          | 主筋              | HOOP  | 0100  |   |   |              | 1      |        |       |           |        | □-D13@100  |
| 2    | 3階      | CI  | 1100×1100   | 36-D32          | U-D13 | @100  |   |   |              | 2      | 185    | 0     | 1100×1100 | 36-032 | D-D13@100  |
| 3    | 3階      | CZ  | 1100×1100   | 36-D32          |       | @100  |   |   |              |        | JAN    |       |           |        | C-Dily Ioo |
| 4    | 3階      | 03  | 1100×1100   | 28-D32          |       | @100  |   |   |              | 3      |        |       |           | 28-D32 | □-D13@100  |
| C    | 3階の階    | 04  | 1100x1100   | 28-032          |       | @100  |   |   |              | 4      | 3階     |       | 1100×1100 | 28-D32 | □-D13@100  |
| 7    | 3陌      | 00  | 1000-1100   | 20-032          |       | @100  |   |   |              |        |        |       |           |        |            |
| 8    | 4陛      | CI  | 1100×1100   | 36-032          |       | @100  |   |   |              | 5      | 3階     | C5    | 900x900   | 20-D32 | □-D13@100  |
| 9    | 4月      | C2  | 1100×1100   | 36-D32          | D-D13 | @100  |   | - |              | 6      |        |       |           | 24-D32 | □-D13@100  |
| 10   | 4階      | C3  | 1100×1100   | 28-D32          | □-D13 | @100  |   |   |              | 7      | 458    |       | 1100x1100 | 36-D32 | □-D13@100  |
| 11   | 4階      | C4  | 1100×1100   | 28-D32          | D-D13 | @100  |   |   |              |        |        |       |           |        |            |
| 12   | 4階      | C5  | 900x900     | 20-D32          | D-D13 | @100  |   |   | L            | 8      | 458    | C2    | 1100x1100 | 36-D32 | T-D13@100  |
| 13   | 4階      | C6  | 1000x1100   | 24-D32          | D-D13 | @100  |   |   |              |        | ¥3     |       |           |        |            |
| 14   |         |     |             |                 |       |       | 2 |   |              |        |        |       |           |        |            |

4

# 黒板プレビュー機能を利用する

黒板の一括登録前に登録される黒板を事前にプレビューで確認することができます。 出力されたPDFは社内の確認等にご活用ください。

1 黒板情報入力し【プレビュー】ボタンをクリックします。
※黒板情報の入力の詳しい操作方法は p.17~をご覧ください。

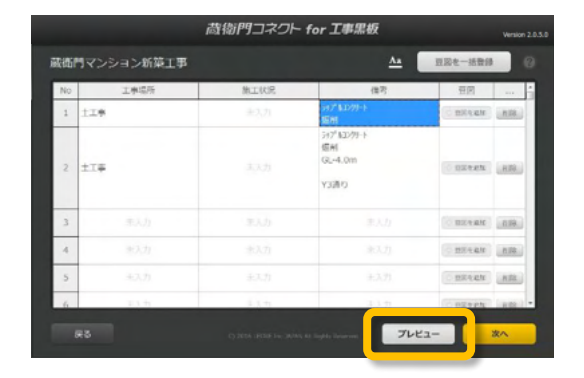

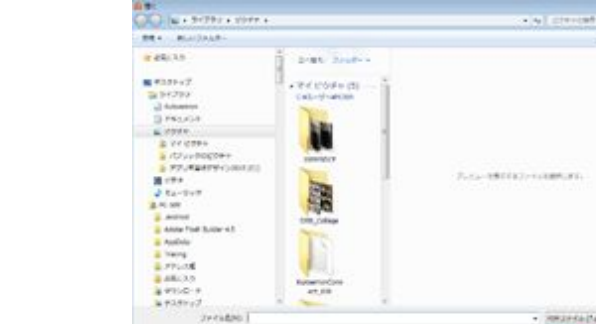

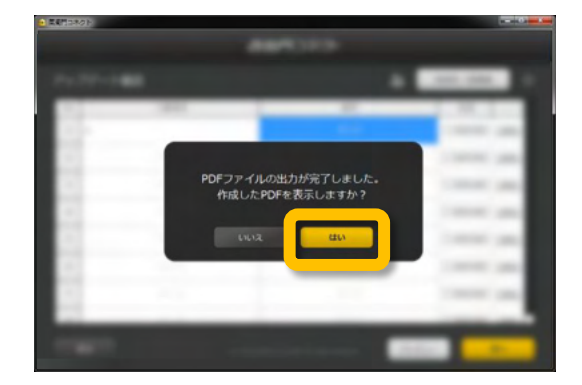

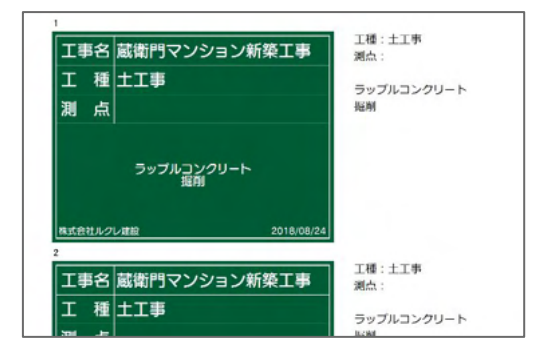

**2** 保存先を選択します。 ※プレビューはPDFで保存されます。

> PDF出力が完了しました。 作成したPDFを表示しますか?と表示され るので、【はい】をクリックします。

黒板の見た目と、蔵衛門御用達に台帳作成し た場合反映されるテキスト情報がプレビューで 表示されます。

※表示にはPDFリーダーソフトが必要です。※文字の内容により、蔵衛門工事黒板上での改行位置が異なる場合がございます。

Roll Anoth

## パソコンで黒板テンプレートをダウンロードする①

『蔵衛門コネクト』をつかって、複数の黒板テンプレートを『蔵衛門工事黒板』に一括でダウンロードすること ができます。

1 『蔵衛門コネクト』を起動します。 スタート画面のメニューから【黒板】を選択して、【次へ】をクリックします。

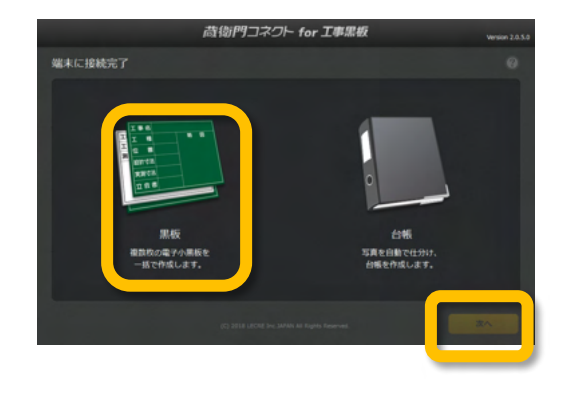

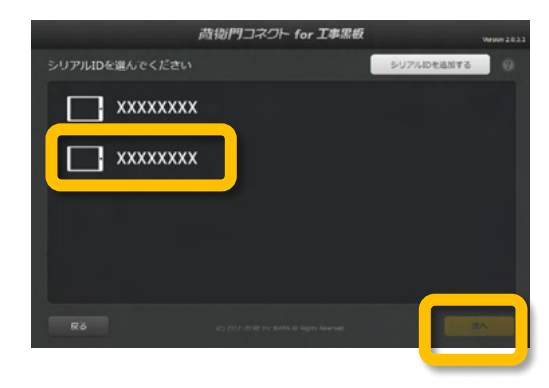

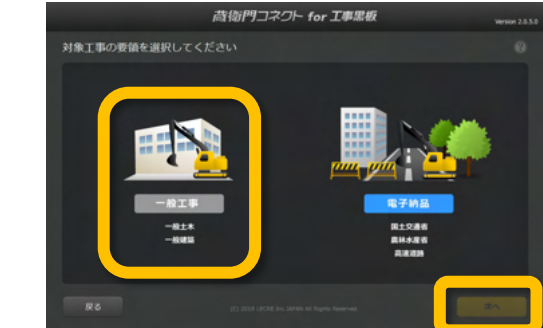

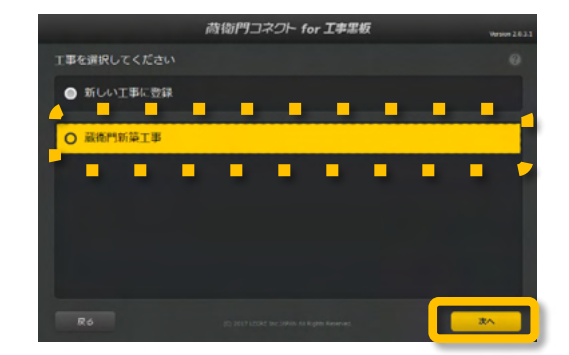

2 登録済みのシリアルIDから黒板テンプレー トを登録する工事黒板を選択します。

作成する工事の種類を選択します。

ここでは一般工事を選択し【次へ】をクリック します

4 黒板を登録する工事を選択します。既に登録済 みの工事、または【新しい工事に登録】を選択し ます。

> ここでは登録済みの工事を選択し、【次へ】をク リックします。

# パソコンで黒板テンプレートをダウンロードする②

『蔵衛門コネクト』をつかって、複数の黒板テンプレートを『蔵衛門工事黒板』に一括でダウンロードすることができます。

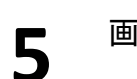

画面右上の【黒板を追加】をクリックします。

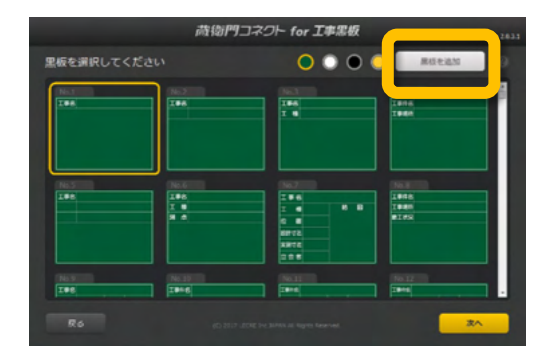

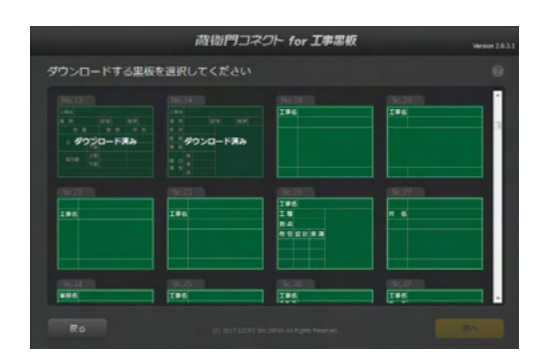

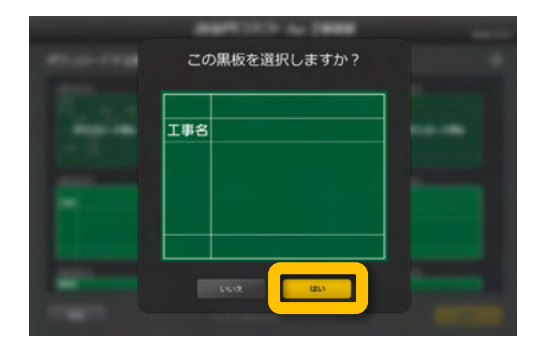

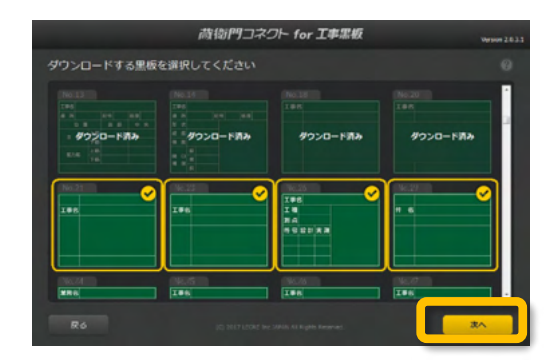

6 ダウンロードしたい黒板を選択します。

内容を確認し【はい】をクリックします。

8 複数の黒板を一括でダウンロードすることが できます。

選択が完了したら【次へ】をクリックします。

# パソコンで黒板テンプレートをダウンロードする③

『蔵衛門コネクト』をつかって、複数の黒板テンプレートを『蔵衛門工事黒板』に一括でダウンロードすること ができます。

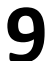

選択した黒板のダウンロードが完了します。

※ダウンロードした黒板テンプレートが蔵衛門 工事黒板のアプリに反映されるのは、黒板の登 録後となります。

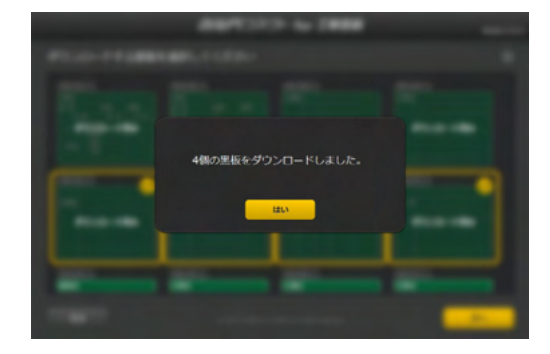

#### 黒板テンプレートを削除する

『蔵衛門工事黒板』でいずれかの黒板テンプレートを長押し すると右上に 【 × 】ボタンが表示されます。

【×】ボタンをタップすると登録した黒板を一覧から 削除することができます。 ※一度テンプレートを削除しても、再ダウンロードが 可能です。

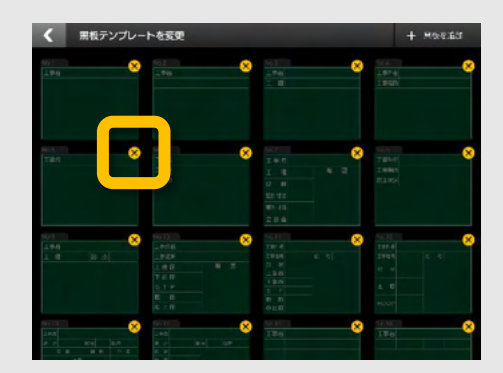

## パソコンで黒板に豆図を登録する

『蔵衛門コネクト』をつかって、登録する黒板に豆図画像(JPEG)を挿入することができます。

1 『蔵衛門コネクト』の黒板編集画面にある 【豆図を追加】をクリックします。

|      |          | 蔵御門コネクト for | r 工事黑板 | Version 2.0.5.0 |
|------|----------|-------------|--------|-----------------|
| 蔵衛門マ | ンション新築工事 |             |        | 豆図を一括数録         |
| No   | 工事場所     | 施工状况        | 備考     |                 |
| 1    |          | 泉入力         |        | O BREAN RR.     |
| 2    | 未入力      | 未入力         |        | CONTRACT NO.    |
| 3    |          |             |        | OBREAN IND.     |
| 4    |          |             |        | OBREAN MR.      |
| 5    |          |             |        | OBREAN MR.      |
| 6    |          |             |        | OBREAN MR.      |
| 7    |          |             |        | OBREAN MR       |
| 8    | 走入力      | 主入力         | 走入力    | CINERAN INTEL * |
|      |          |             |        | <b>次</b> へ      |

**2** あらかじめ用意されている豆図画像 (JPEG)を選択して開きます。

> ※豆図画像はお客様自身でご用意いただく 必要がございます。

画面右下の【次へ】をクリックし、 確認画面で【はい】をクリックすると、 豆図が挿入された状態で、『蔵衛門工事黒 板』へ黒板が登録されます。

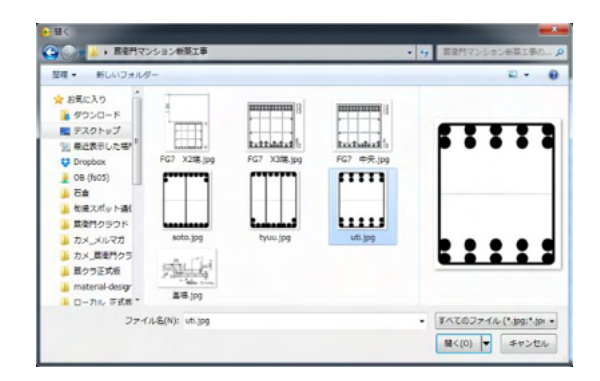

|        |         | 蔵衛門コネクト for | 工事黑板 |             |
|--------|---------|-------------|------|-------------|
| 蔵衛門マンシ | ション新築工事 |             |      | 豆豆を一括登録 🕜   |
| No     | 工事場所    | 施工状况        | 備考   |             |
| 1      |         |             |      | 至回1.jpeg 图图 |
| 2      | 汞入力     |             | 未入力  | 🖣 onlan 🔊   |
| 3      |         |             |      | O BREAN MR  |
| 4      |         |             |      | O BEREN MB  |
| 5      |         |             |      | O BREAM     |
| 6      |         |             |      | OBRAN MB    |
| 7      |         |             |      | O BREAN MR  |
| 8      | まえカ     | まえた         | 主人力  |             |

#### 蔵衛門工事黒板 で豆図の位置を調整

『蔵衛門工事黒板』は、備考欄に挿入された豆図を移動、 拡大縮小することができます。黒板編集画面の図の挿入 から登録した豆図をタップすると、豆図の編集ができま す。

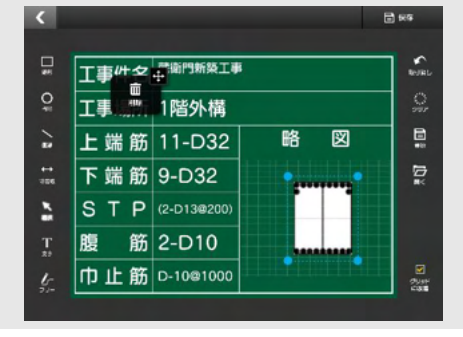

## パソコンで黒板に豆図を一括登録する

『蔵衛門コネクト』をつかって、登録する黒板に豆図(JPEG画像)をまとめて挿入することができます。

【豆図を一括登録】をクリックします。

|      |          | 蔵御門コネクト fo | r 工事黑板 | Version 2.0.1 |
|------|----------|------------|--------|---------------|
| 蔵衛門マ | シション新築工事 |            |        | 豆泥を一括数線       |
| No   | 工事場所     | 加工状况       | 備可     |               |
| 1    |          | 未入力        |        | OBREAN MB     |
| 2    | 朱入力      | 未入力        |        | DREAN MR      |
| 3    |          |            |        | DEREAN NR     |
| 4    |          |            |        | OBREAN HIL    |
| 5    |          |            |        | DEREAN MR.    |
| 6    |          |            |        | DREAN NR      |
| 7    |          |            |        | DREAN MB      |
| 8    | 志入力      | 83.0       | 未入力    | C DEPAN       |

2 追加したい豆図をフォルダごと、ドラッグ&ドロッ プします。

豆図の項目にファイル名が入ります。

確認画面で【はい】をクリックすると、

豆図が挿入された状態で『蔵衛門工事黒

画面右下の【次へ】をクリックし、

板』へ黒板が登録されます。

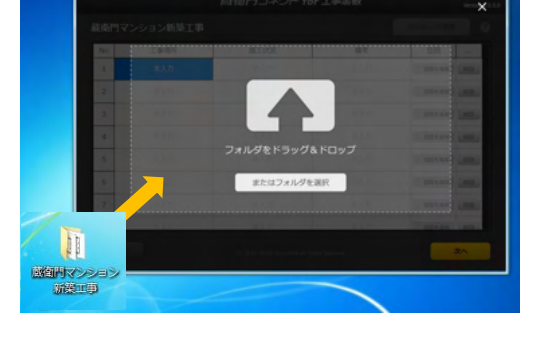

| 適門マンション新築工事<br>1回を一括登録 |      |        |            |               |  |  |  |  |  |
|------------------------|------|--------|------------|---------------|--|--|--|--|--|
| No                     | 工事場所 | 施工状况   | 備考         |               |  |  |  |  |  |
| 1                      | s/Hi | 施工中    |            | 亞尼1.jpeg MB   |  |  |  |  |  |
| 2                      | 078  | 施工中    | 未入力        | 亚尼2.jpeg 高級   |  |  |  |  |  |
| 3                      | STR  | 施工中    |            | EEE3.jpeg     |  |  |  |  |  |
| 4                      | ste  | 施工中    |            | IIII4.jpeg MB |  |  |  |  |  |
| 5                      | site | 施工中    |            | 亚尼5.jpeg MB   |  |  |  |  |  |
| 6                      | 未入力  |        |            | OBREAN AR     |  |  |  |  |  |
| 7                      | 束入力  |        |            | OTHER AT      |  |  |  |  |  |
| 8                      | 未入力  | # 3.71 | <b>東入力</b> | C TREAM       |  |  |  |  |  |

# ー括登録前の事前準備 豆図は画像の名前順に登録されます。 事前に一括登録するフォルダ内の豆図の名前を 変更しておくとスムーズに登録ができます。

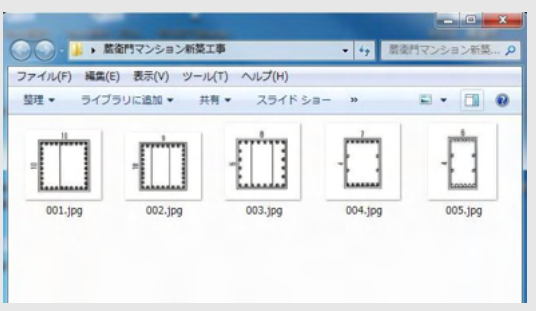

#### 工事を変更する

『蔵衛門工事黒板』では、工事案件を複数管理することができます。新しい工事を作成したり、複数の工事 案件の切り替えが可能です。

新しい工事を作成、別の工事へ移動する場 合は、メニューボタンをタップします。

2 【工事の切り替え】をタップします。

登録している工事の一覧が表示されます。 変更したい工事をタップします。

※新しい工事を作る場合は、【新しい工事 を追加】をタップし、作成することができま す。

#### 工事の並び替え

3

エ事ー覧画面で、既に登録のある工事は更新時間/登 録時間/工事件名順のいずれかに並び替えることがで きます。

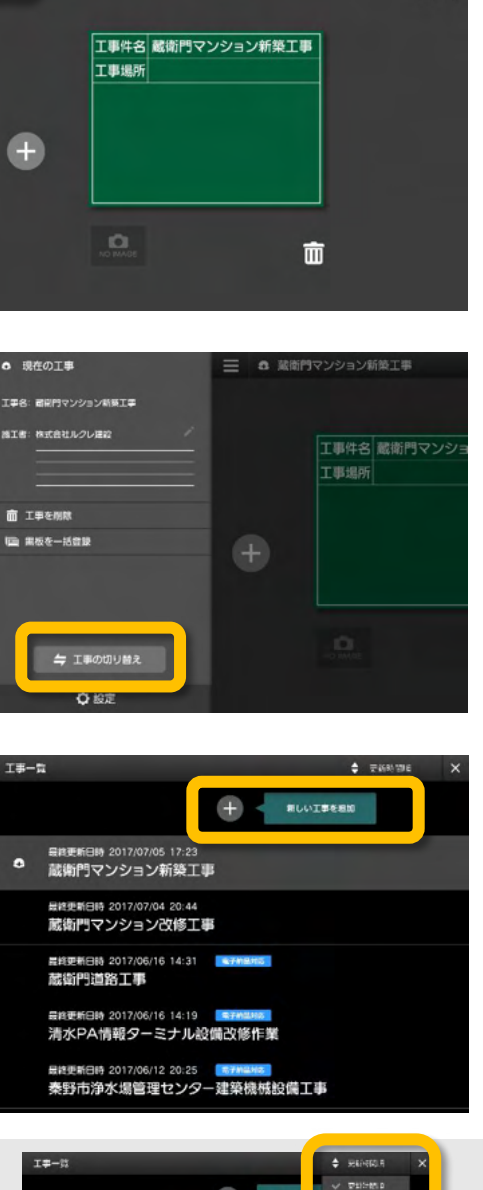

献衛門マンション新築工事

≡

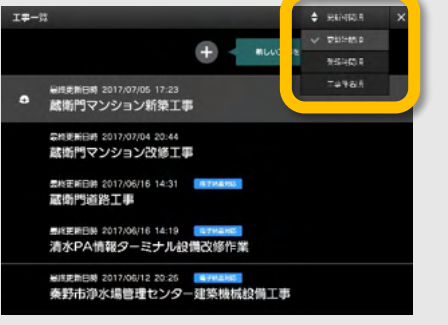

4

します。

#### 写真を撮影し、保存する

『蔵衛門工事黒板』で、工事写真を撮り、写真を保存する方法です。

ホーム画面(黒板一覧)で、黒板を選択しま **1** す。

黒板編集画面の【撮影】ボタンをタップ

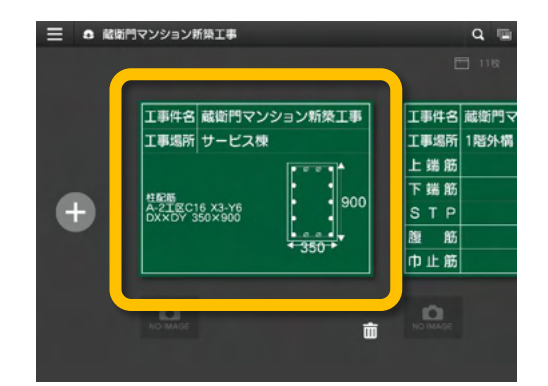

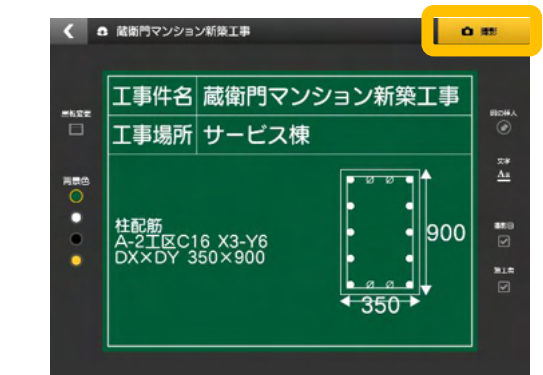

- - 右手中央にあるカメラボタンで撮影します。

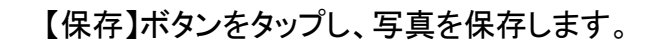

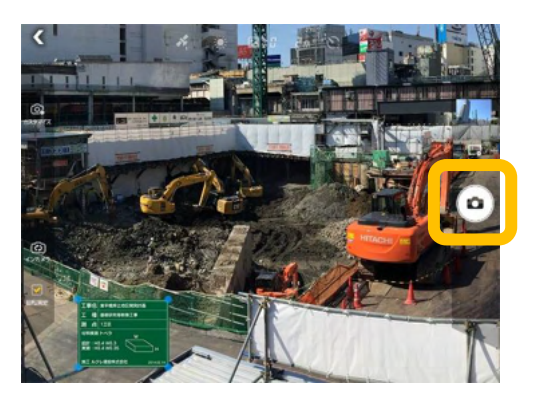

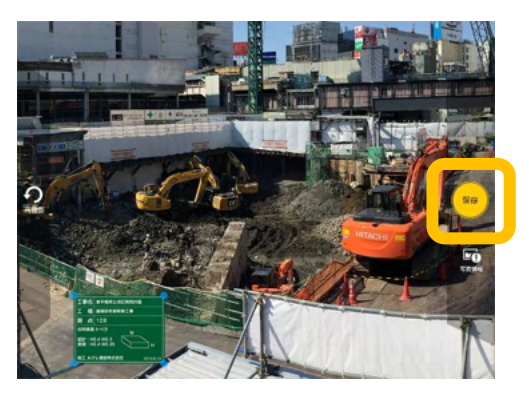

## 【画面構成】撮影機能を活用する

『蔵衛門工事黒板』で、撮影機能を活用し、写真を撮影する方法です。

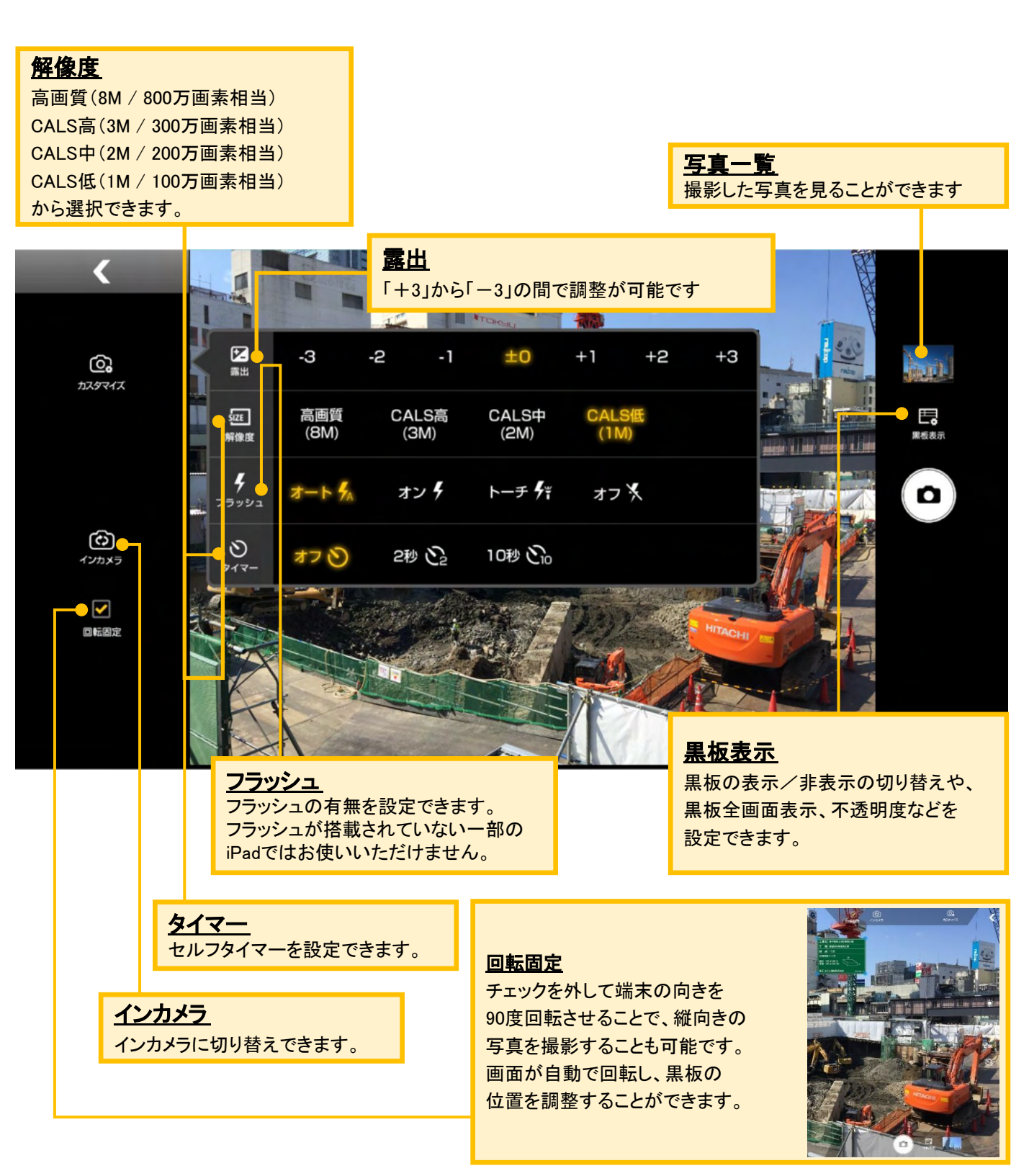

3

#### 撮影した写真を確認する

撮影した写真は、黒板ごとに整理されます。

ホーム画面(黒板一覧)で、黒板の下の写 真をタップします。

2 黒板ごとの写真が表示されます。

写真をタップすると、拡大してみることができます。

※電子納品の工事であれば、[写真情報]か ら写真タイトル/提出頻度写真/代表写真な どの情報を編集できます。 →P45

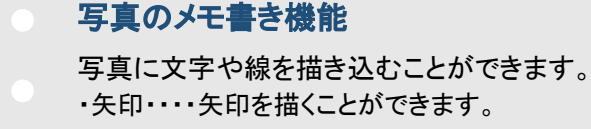

- ・移動・・・・写真をピンチインすると拡大・移動できます。
- ・文字・・・・自由な位置に文字を入力できます。
- ・フリー・・・フリーハンドで線を引くことができます。
  - ・消しゴム・・書いた文字や矢印を消すことができます。

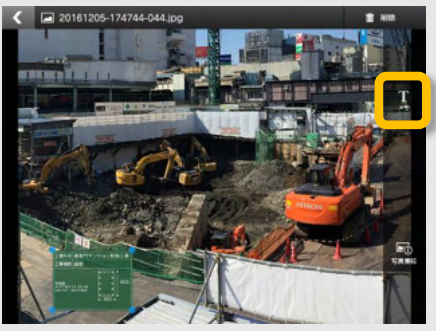

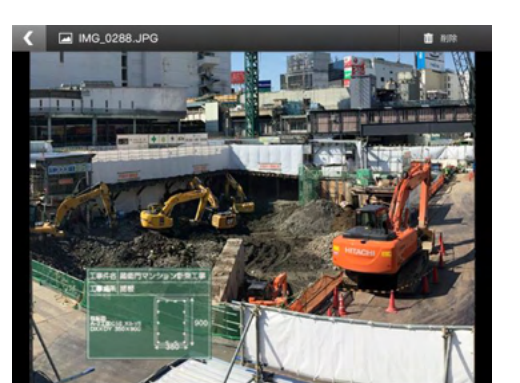

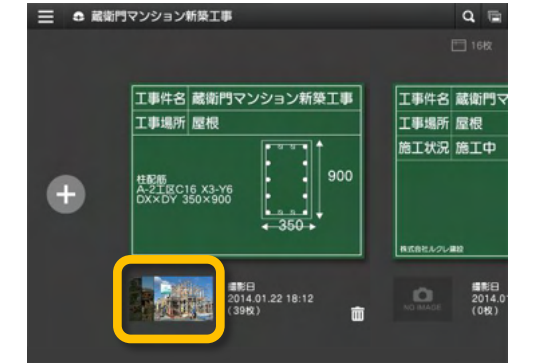

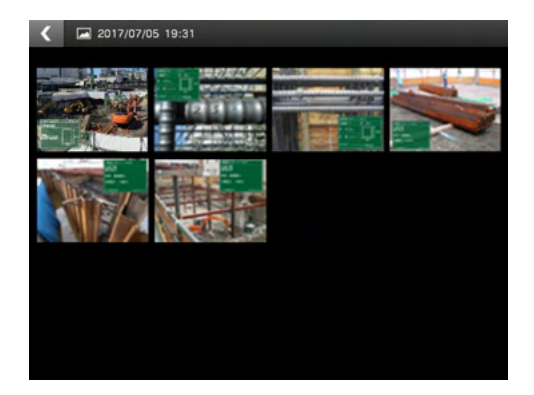

#### 03 写真を撮る

1

## 撮影した写真を削除する

余分に撮った写真や、台帳に取り込みたくない不要な写真を、複数選択して一括で削除することができます。

ホーム画面(黒板一覧)で、黒板の下の写 真をタップします。

2 黒板ごとの写真が表示されます。 いずれかの写真を長押しします。

削除したい写真を選択します。(①)写真は複数選択できます。

選択を終えたら【削除】をタップします。(②)

【削除】をタップします。

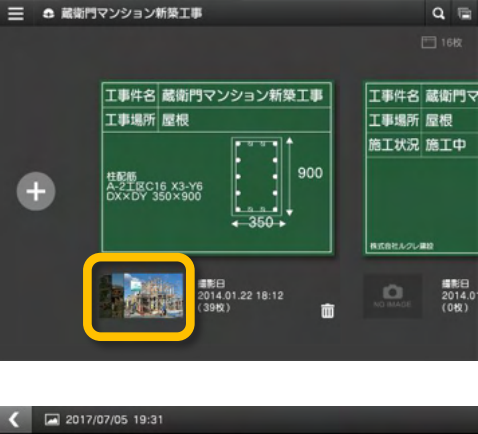

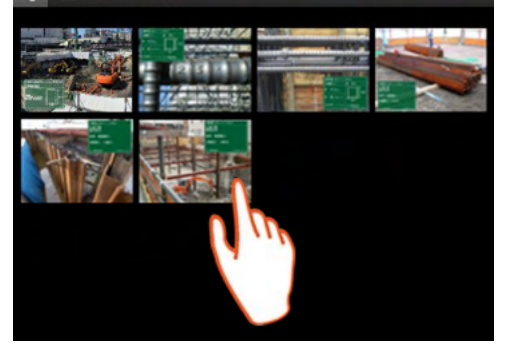

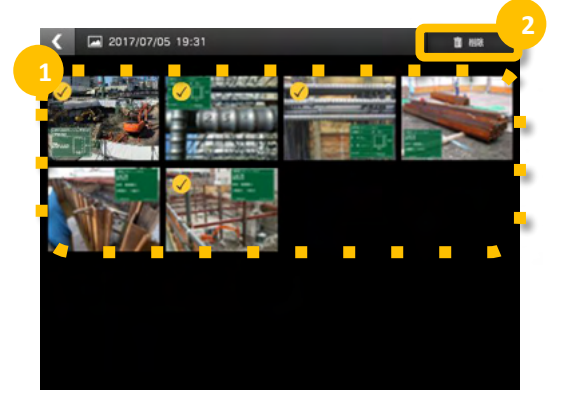

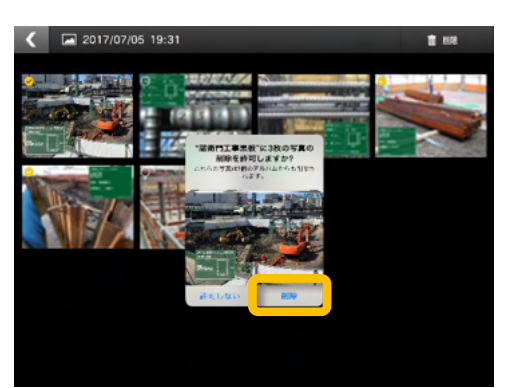

Δ

#### 台帳連携の仕組み

電子小黒板である『蔵衛門工事黒板』は黒板の情報に合わせて自動的に写真を整理し、台帳へ保存できます。このページでは、黒板がどのように『蔵衛門御用達』の台帳に展開されるのかを図解します。

#### 黒板の情報と台帳の関係

#### 同じ名前の工事が『蔵衛門御用達』に作られます。

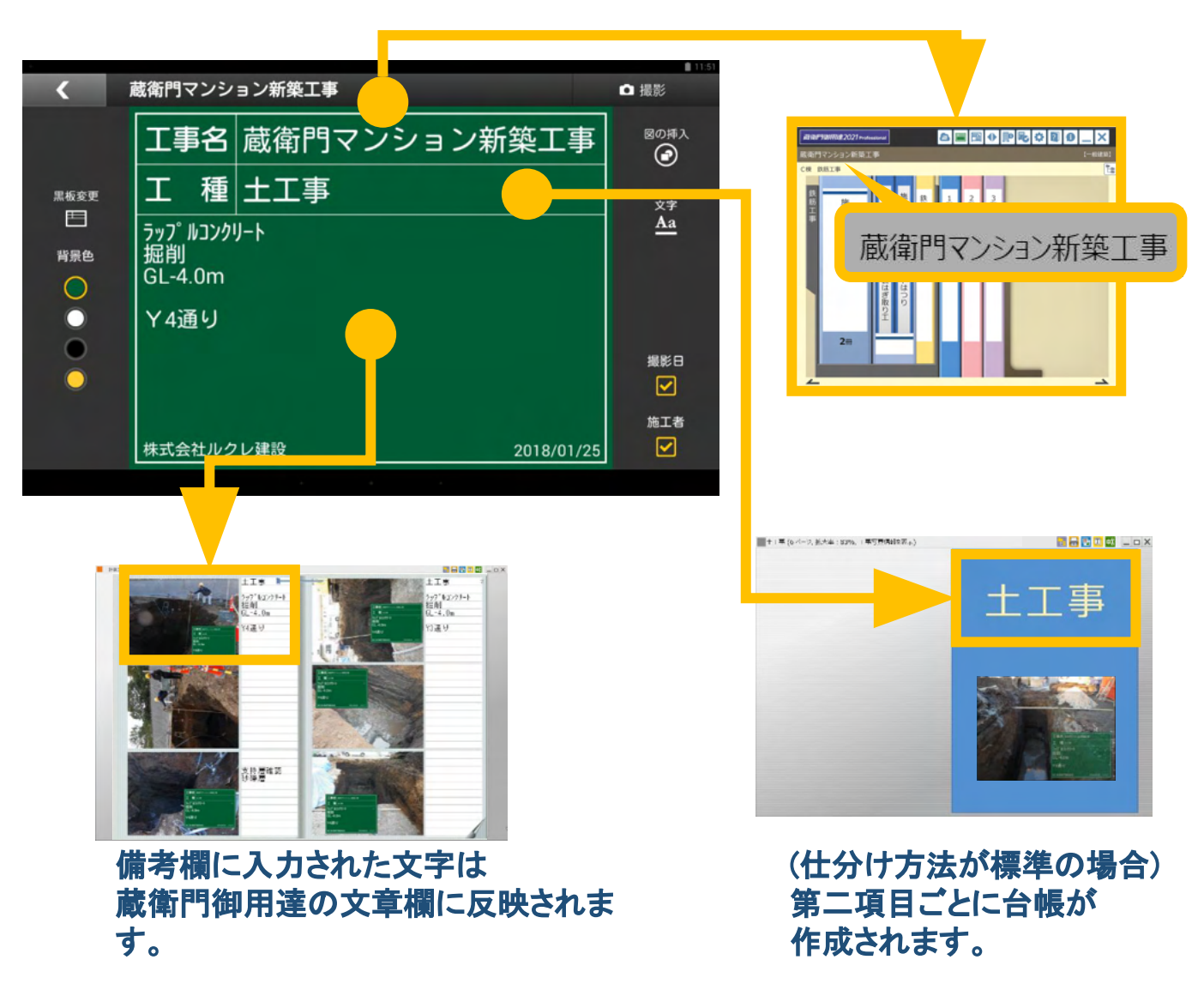

2

3

4

### 【基本編】工事写真台帳を作成する①

『蔵衛門御用達』へ工事写真と黒板情報を保存します。

端末をパソコンに接続していることを確認し、 『蔵衛門コネクト』を起動します。

画面のメニューから【台帳】を選択して【次へ】を クリックします。

『蔵衛門工事黒板』で管理されている工事件名 が一覧で表示されます。

対象となる工事を選択して【次へ】を クリックします。

写真を仕分ける方法を選択します。

第二項目名ごとに作成する場合は【標準】 さらに細かく台帳を仕分ける場合は【カスタム】を 選択します。

選択したら、【次へ】をクリックします。

蔵衛門御用達に取り込まれる予定の写真と作 成される予定の本棚・台帳・BOX・アルバムが 表示されます。 ※更に細かく仕分けたい時は【もっと細かく】をク

※更に細かく仕分けたい時は【もっと細かく】をク リックします。

仕分けられる内容を確認して【次へ】を クリックします。

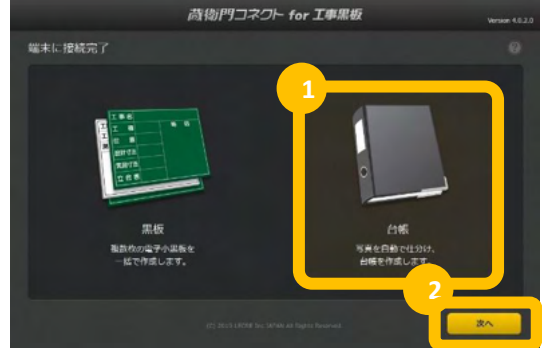

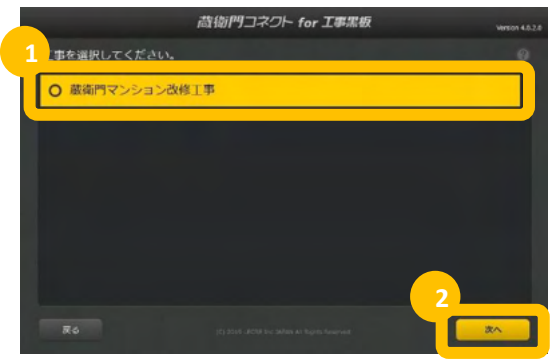

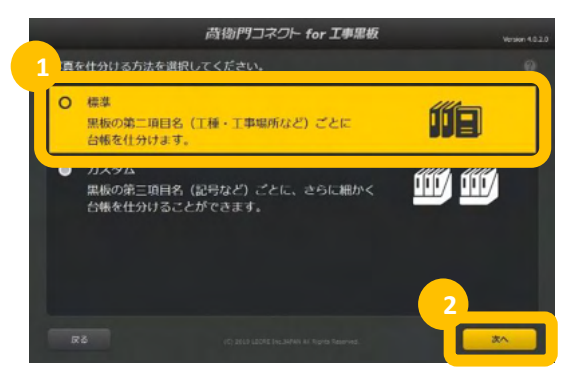

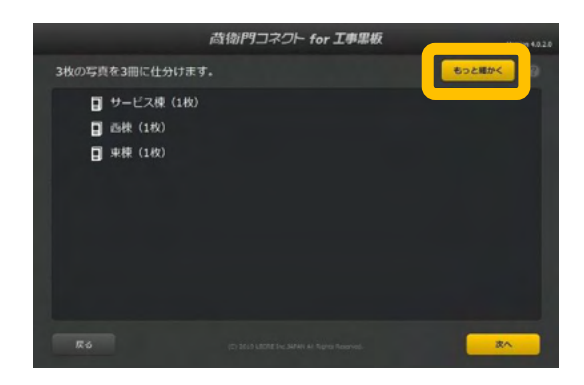

# 【基本編】工事写真台帳を作成する②

『蔵衛門御用達』へ工事写真と黒板情報を保存します。

5

台帳を保存する本棚が表示されます。 別の工事や本棚に保存したい場合は画面下の 【こちら】を選択してください。

台帳の保存先を確認して【次へ】を クリックすると写真の読み込みが始まります。

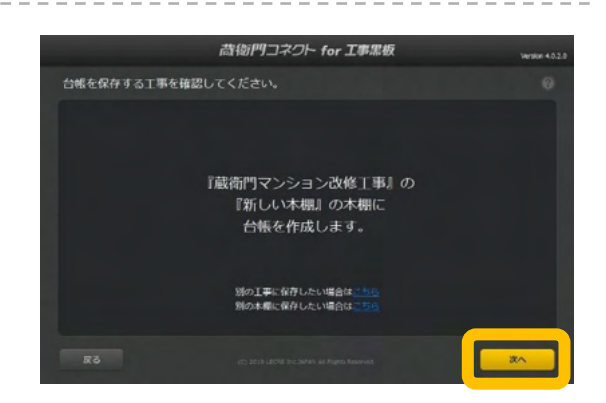

|   | 【御用達2020,2021の方】       |
|---|------------------------|
| J | 写真の読み込みが完了すると、         |
|   | 「台帳の作成が完了しました」と表示されます。 |
|   | 【はい】をクリックします。          |

【御用達17,18の方】 写真の読み込みが完了すると、 『蔵衛門御用達』が起動します。

写真を取り込む本棚を選択し、 【本棚を表示】をクリックします。

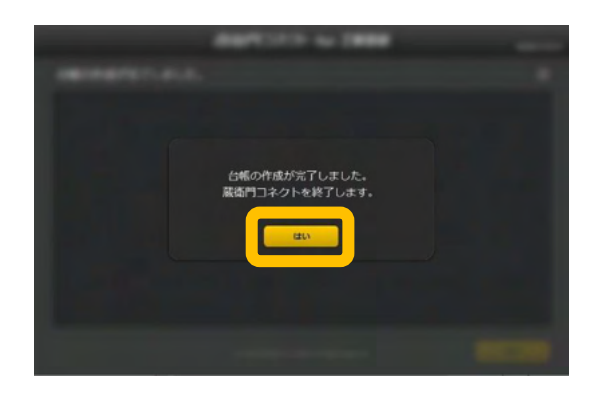

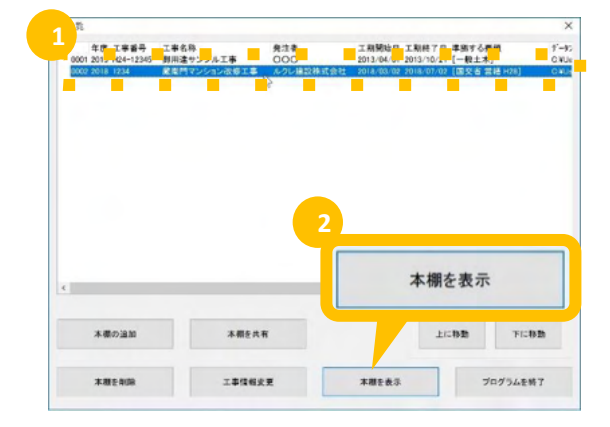

A11-AB

: C6 A11-AB C6 950×800 10-D25+4-D16

0 +4-D16

8

9

## 【基本編】工事写真台帳を作成する③

『蔵衛門御用達』へ工事写真と黒板情報を保存します。

表示された本棚に新しい工事写真台帳が 表示されます。

「台帳の作成が完了しました」という画面が 出たら【OK】をクリックします。

『蔵衛門工事黒板』で撮影した写真と電子黒 板に記入したテキスト情報が、台帳の見開き に保存されます。 同じ工種や工事場所であれば、同じ台帳に 追加で保存されます。

アルバム右上の「工事写真情報(X)」を「写真 文章(T)」に切り替えると、電子小黒板に記入

「工事写真情報(X)」では電子納品する際に必要な情報を入力することができます。

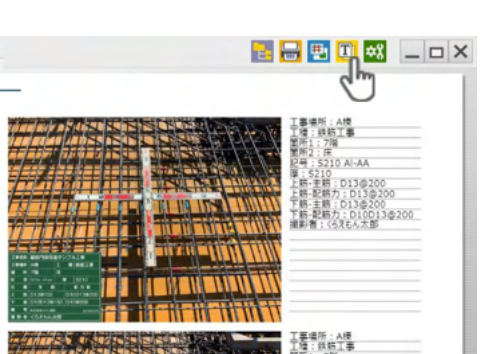

# ● 現在の工事 三 ● 展出門マンション構築工事 工事を総合したのと考えま 工事を総合 工事を総合 二事を応知 二事の切り始末 〇 設定

#### 完了した工事の写真を削除する

した文字が表示されます。

『蔵衛門工事黒板』で保管している写真は、工事案件単位で 写真を削除することができます。

メニューの中の【工事を削除】をタップすると、工事が削除さ れます。

※復元不可ですので、ご注意ください。

# 電子納品について

『蔵衛門工事黒板 』、『蔵衛門⊐ネクト』では、国土交通省や NEXCOなどの電子納品に対応した工事写真を 撮影することができます。

# ウィザードで選んで一発作成

『蔵衛門御用達(ver17以降)』の写真整理ツールで設定した工事写真情報を『蔵衛門工事黒板』に取り込めるようになりました。電子納品に必要な写真情報を選択するだけで、黒板を作成できます。写真は『蔵 衛門コネクト』で区分・工種ごとに仕分けられ、写真情報は台帳に自動で入力されます。

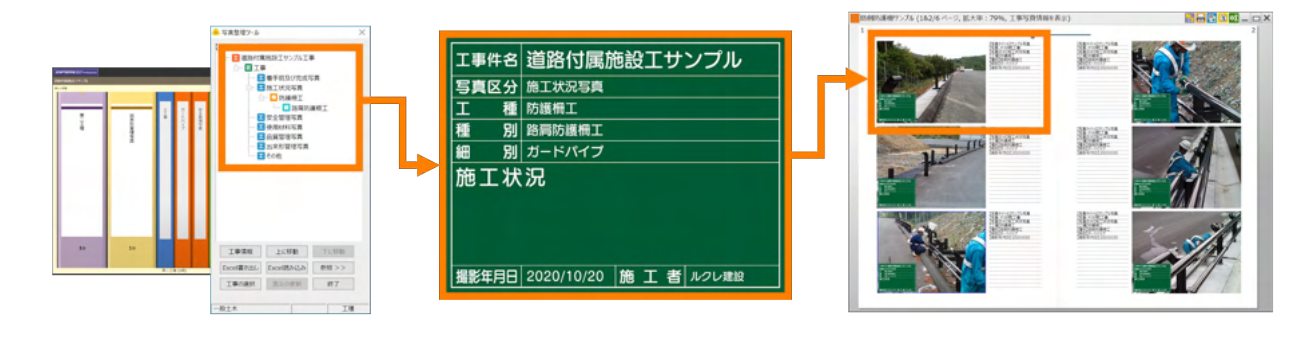

#### 写真情報を登録

『蔵衛門御用達』の工事に、写 真整理ツールで工事写真情 報を登録します。登録した情 報入りの黒板を『蔵衛門工事 黒板』に取り込みます。

#### 黒板を選んで撮影

『蔵衛門工事黒板』に取り込ん だ電子小黒板を選んで撮影し ます。撮影した写真は工種・種 別・細別ごとに自動で仕分け られます。

#### 台帳を作成

『蔵衛門御用達』で台帳を作 成します。工事写真情報は自 動入力されるので、このまま 電子納品データとして出力す ることができます。

## JACIC改ざん検知機能搭載

『蔵衛門工事黒板』は日本建設情報総合 センター(JACIC)が提供する改ざん検知機 能を備えています。写真の詳細画面で 【写真情報】をタップすると、改ざんの信憑 性を確認(改ざん検知機能)を表示可能。 電子納品の工事でも安心してご利用いた だけます。

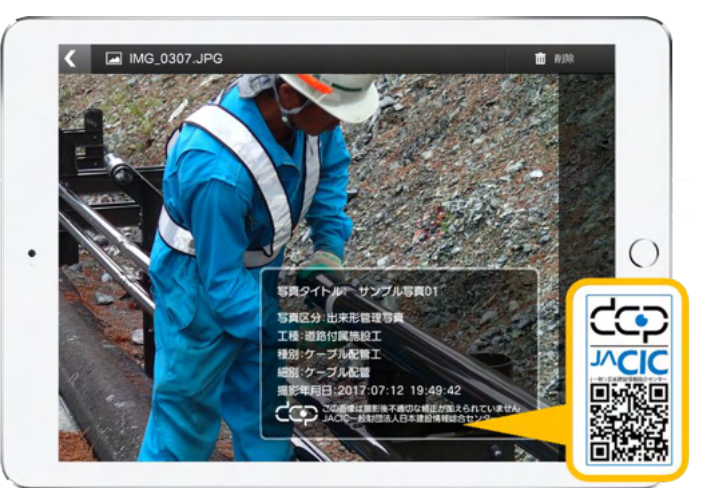

3

4

# 蔵衛門御用達のマスタを利用して黒板を作成する①

蔵衛門御用達の写真整理ツールを利用して、電子納品対応の黒板を作成する方法を解説します。

まず、『蔵衛門御用達』で 電子納品要領の工事を登録します。 『蔵衛門御用達』を起動します。

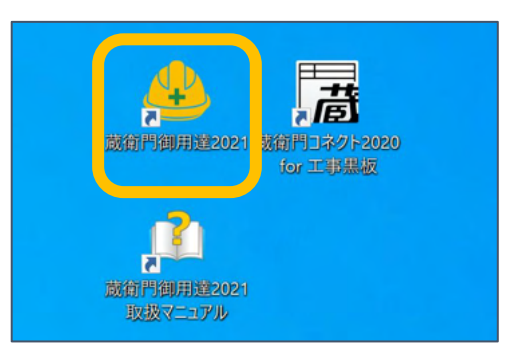

新しい工事を作成します。 【工事の追加】をクリックします。

> 「工事情報を新規に登録して工事を追加する」 を選択し【OK】をクリックします。

> 電子納品要領を選択し、【▷】をクリックします。 必要に応じて工事情報を入力していきます。

※工事情報の入力内容については、発注者に ご確認ください。

写真整理情報(仕分けツリー)の登録画面 では、【まずは本棚へ】を選択し、【▷】をクリッ クします。

次のページでデータ保存先を選択し、 【▷】をクリックします。

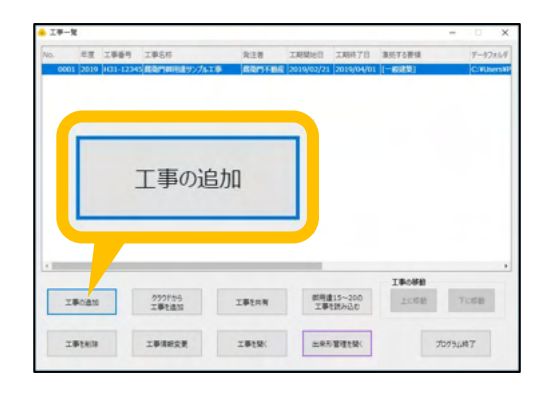

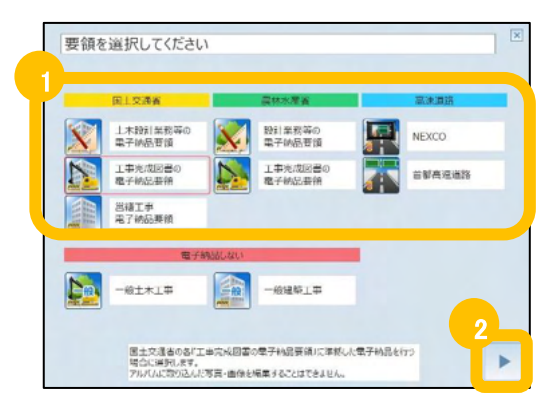

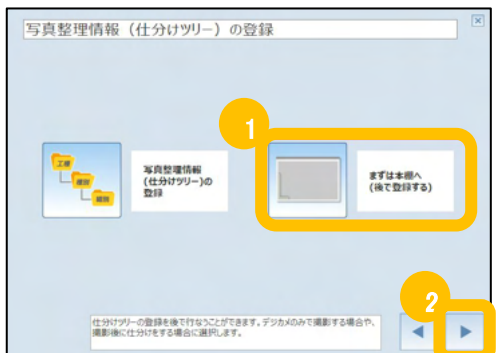

## 蔵衛門御用達のマスタを利用して黒板を作成する②

蔵衛門御用達の写真整理ツールを利用して、電子納品対応の黒板を作成する方法を解説します。

5

6

7

8

本棚を表示すると、写真整理ツールが自動 で起動します。【参照】をクリックします

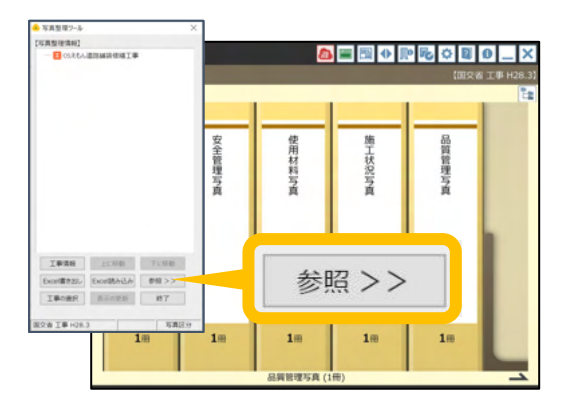

工事の分類を登録します。 【分類マスタを参照】を選択します。

> ※〈国交省 営繕〉の要領で工事を作成した 場合は、【建築マスタを参照】を選択してくだ さい。

登録したい分類にチェックを入れ(①) 【<<】をクリック(②)します。 【写真整理情報】に分類が取り込まれます。

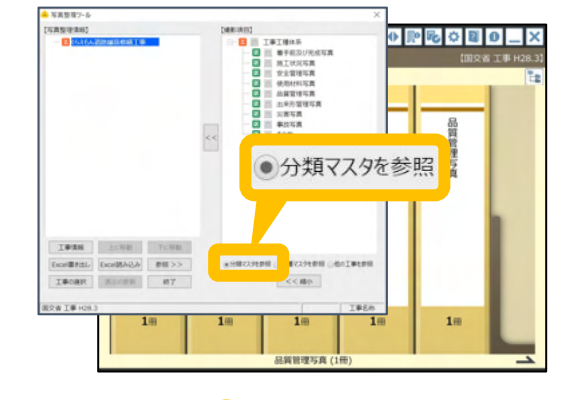

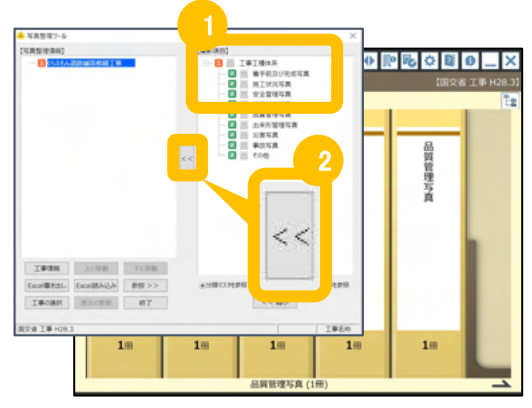

工事の工種を登録します。 【工種マスタを参照】をクリックします。

# 蔵衛門御用達のマスタを利用して黒板を作成する③

蔵衛門御用達の写真整理ツールを利用して、電子納品対応の黒板を作成する方法を解説します。

9

10

11

事業区分と工事区分を選択します(①)。 項目左側にある【+】をクリックすると、種別や 細別が表示されます(②)。 必要な項目にチェックを入れて下さい。

写真区分に工種を追加します。

【<<】をクリックすると(②)、

タンをクリックし、

工種を追加する写真区分をクリックし(①)

【写真整理情報】に工種が取り込まれます。

電子納品対応の黒板を作成します。

『蔵衛門コネクト』を起動します。

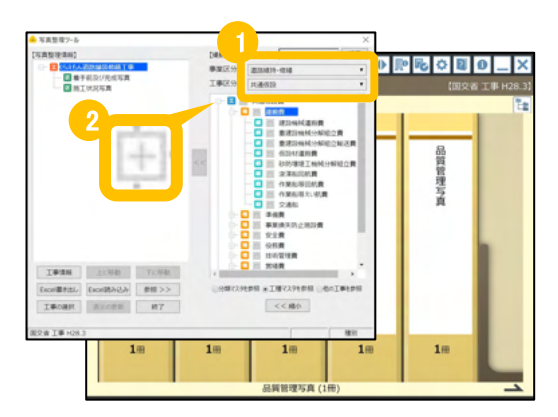

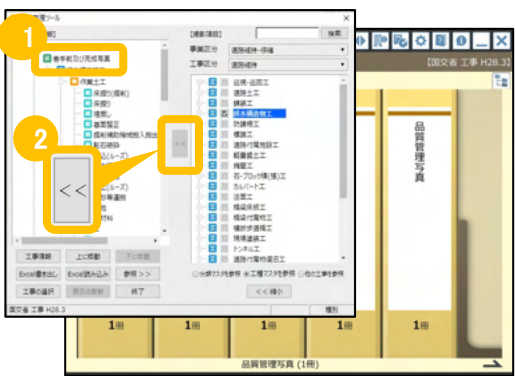

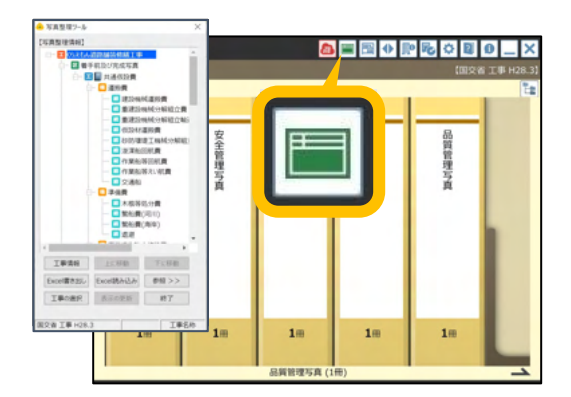

スタート画面から【黒板】を選択し【次へ】をクリックします。

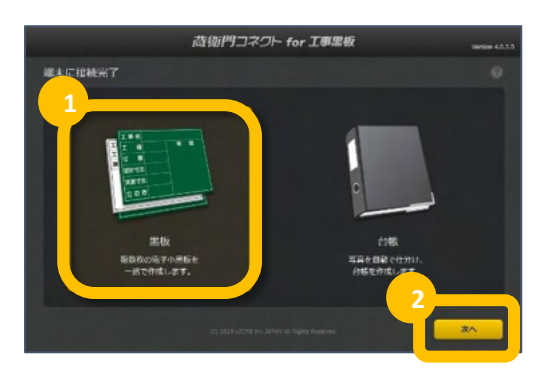

# 蔵衛門御用達のマスタを利用して黒板を作成する④

蔵衛門御用達の写真整理ツールを利用して、電子納品対応の黒板を作成する方法を解説します。

13 黒板を送付する端末のシリアルIDを選択して【次へ】をクリックします。

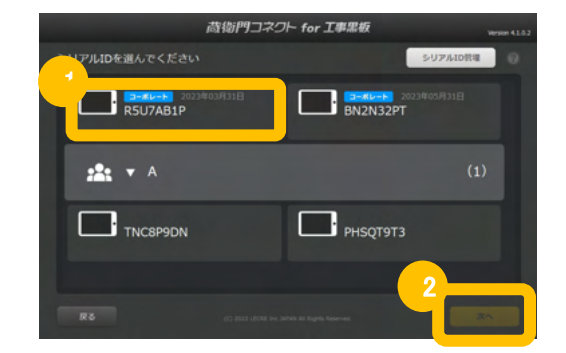

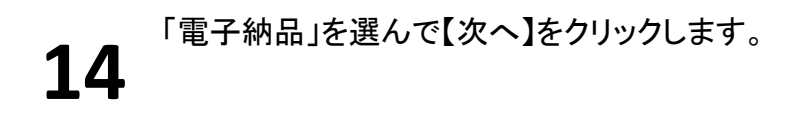

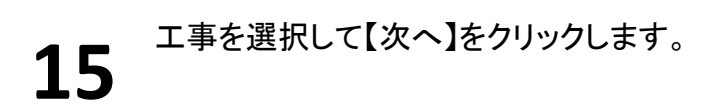

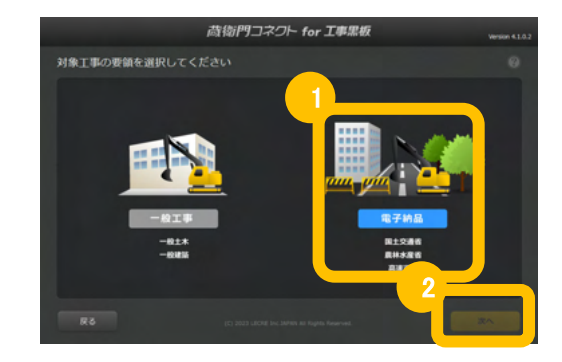

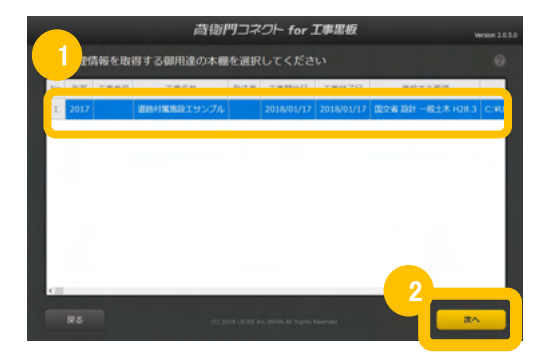

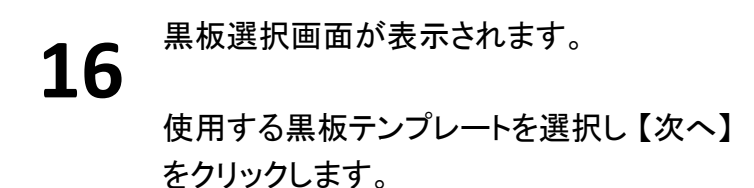

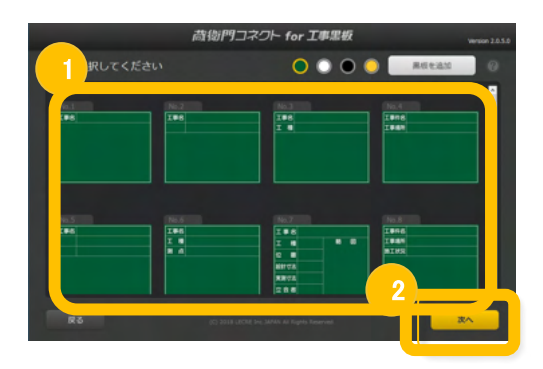

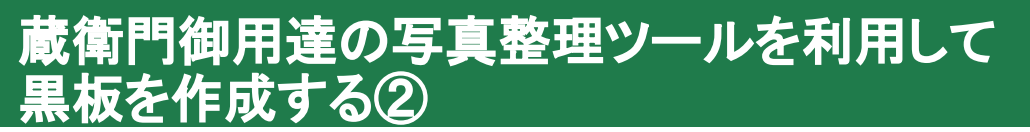

蔵衛門御用達の写真整理ツールを利用して、電子納品対応の黒板を作成する方法を説明します。

確認画面で【はい】をクリックします。※今回は、黒板No.400を利用します。

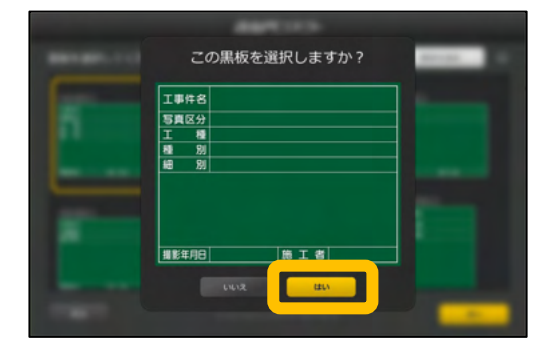

|    |        |      | <b>荷衛門</b> 二 | ネクト    |             |             |        |
|----|--------|------|--------------|--------|-------------|-------------|--------|
|    | もん道路舗装 | 修繕工事 | <u>^*</u>    | 写真整理情報 | <b>我在付与</b> | 豆腐を一括登録     | 6      |
| No | 写真区分   | 工種   | 種別           | 相利     | 儀司          | 豆図          |        |
| 1  | 来入力    |      |              |        |             | OBREAN      | NR.    |
| 2  | 米入力    |      |              |        |             | OBREAN      | 100    |
| 3  |        |      |              |        |             | OBREAN      |        |
| 4  |        |      |              |        |             | OBREAN      | 10     |
| 5  |        |      |              |        |             | OBREAN      | 10     |
| 6  |        |      |              |        |             | OBREAN      | 10     |
| 7  |        |      |              |        |             | OBREAN      | NB.    |
| 8  | #3.0   | #1.6 | #1.b         | 11.11  | 0.3.25      | CORRECTION. | Carter |

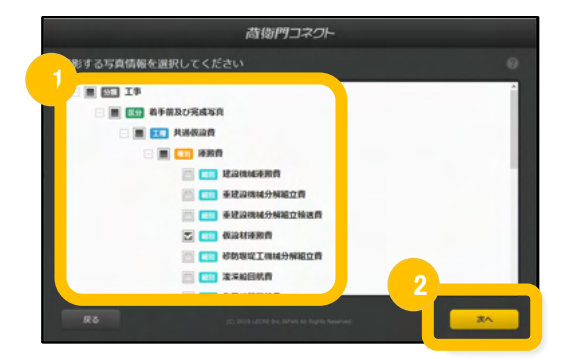

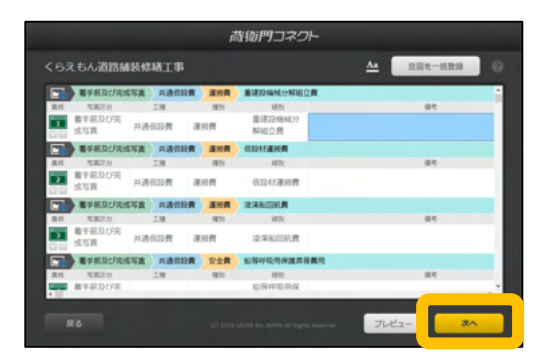

【写真整理情報を付与】をクリックします。 18

撮影する写真情報にチェックを入れ、【次 へ】をクリックします。

20 写真情報が黒板に付与されます。 黒板に文字を入力する場合は、 セル(枠)をダブルクリックして入力します。

入力が完了したら【次へ】をクリックします。

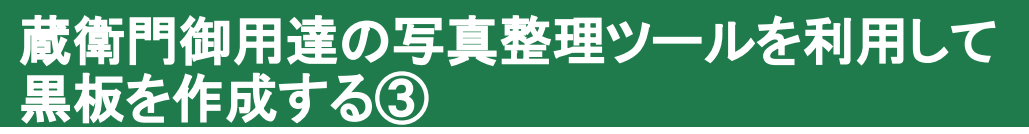

蔵衛門御用達の写真整理ツールを利用して、電子納品対応の黒板を作成する方法を説明します。

確認ダイアログで【はいをクリック すると、黒板の登録が完】了します。 登録した黒板は『蔵衛門工事黒板』に 取り込まれます。

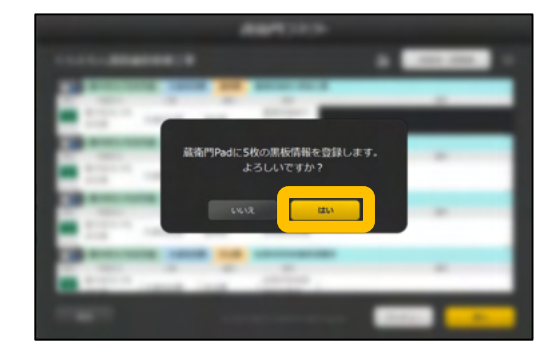

#### Excelから、らくらく一括登録

『蔵衛門⊐ネクト』の工事情報入力画面は、Excelと連携しています。 Excellこ、あらかじめ黒板情報(工種や工事場所など)を入力することで、 コピー&ペーストで簡単に、大量の黒板を作成できます。

| H    |        |              |            |        |         |     | R or . | 397 | F2628    |       |           |          |            |
|------|--------|--------------|------------|--------|---------|-----|--------|-----|----------|-------|-----------|----------|------------|
| 204  |        | <b>6</b> . 1 | 51-1791 BU | ÷ 7.9  | 600 NIT | RR  |        |     |          |       | Ē         | 「後」のコニ   | 79F-       |
| R2C1 | 6 ST 1 | < .×         | fe 382     |        |         |     | 63.8   | ¢۳  | マンション    | 、改修工事 |           | <u>^</u> | 不具整理法秘密    |
|      | 1      | 2            | 2          | 4      | 5       |     |        | NO. | 工業場所     | 記号    | 形状        | 主用       | HOOP       |
| 1    | 工事場所   | 記号           | 形状         | 主筋     | HOOP    | _   |        | 1   | Internet | C1    | 1100x1100 | 36 032   | 01013@100  |
| 2    | 3階     | C1           | 1100x1100  | 36-D32 | □-D13@  | 100 |        | -   |          |       |           |          |            |
| 3    | 3階     | C2           | 1100x1100  | 36-D32 | □-D13@  | 100 |        | 2   |          |       |           |          |            |
| .4   | 3階     | C3           | 1100x1100  | 28-D32 | □-D13@  | 100 |        |     | 18       |       |           | 28-032   | 0-0130100  |
| 5    | 3階     | C4           | 1100x1100  | 28-D32 | □-D13@  | 100 |        | _   |          |       |           |          |            |
| 6    | 3階     | C5           | 900x900    | 20-D32 | □-D13@  | 100 |        | 4   |          |       |           |          |            |
| 7    | 3階     | C6           | 1000x1100  | 24-D32 | □-D13@  | 100 |        | 4   | 18       |       | 9004900   |          |            |
| 8    | 4階     | C1           | 1100x1100  | 36-D32 | □-D13@  | 100 |        | _   |          |       |           |          |            |
| 9    | 4階     | C2           | 1100x1100  | 36-D32 | □-D13@  | 100 |        | 6   |          |       |           |          |            |
| 10   | 4階     | C3           | 1100x1100  | 28-D32 | D-D13@  | 100 |        | 7   | 10       |       |           | 36-032   | 0:0138100  |
| 11   | 4階     | C4           | 1100x1100  | 28-D32 | D-D13@  | 100 |        | -   |          |       |           |          |            |
| 12   | 4時     | C5           | 900x900    | 20-D32 | □-D13@  | 100 |        | 1   | AB-      | 10    | 1100+1100 | 36-032   | 10-0136100 |
| 15   | ARE    | CR           | 1000-1100  | 24-022 | D-0120  | 10/ |        | 6   | 18       |       |           |          |            |
| 14   | 1      |              |            |        |         | - 1 |        |     |          |       |           |          |            |

2

3

# 電子納品対応の黒板で撮影する①

電子納品対応の黒板で写真を撮影する方法を説明します。

ホーム画面(黒板一覧)で、 編集したい黒板をタップします。

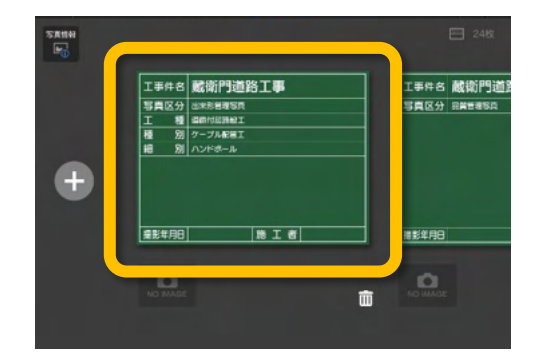

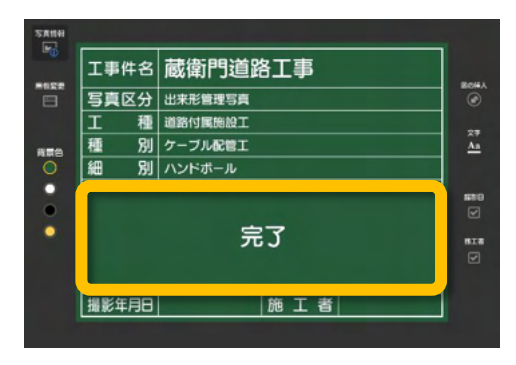

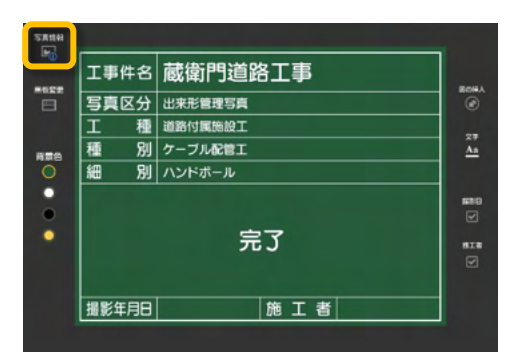

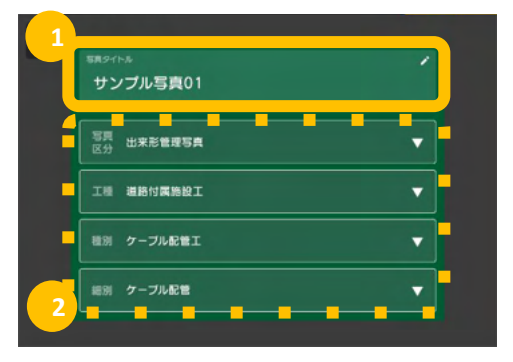

備考欄をタップすると、文字を入力できます。

【写真情報】をタップすると、

黒板情報から写真情報に表示を切り替えること ができます。

4

写真タイトル(①)をタップすると、写真タイトルを 入力できます。

写真区分や工種(②)をタップすると、写真情報を 変更できます。

※PC(蔵衛門コネクト)から登録した写真情報の み選択できます。

## 電子納品対応の黒板で撮影する②

電子納品対応の黒板で写真を撮影する方法を説明します。

5

黒板情報と写真情報の入力が終わったら、 黒板編集画面の【撮影】をタップします。

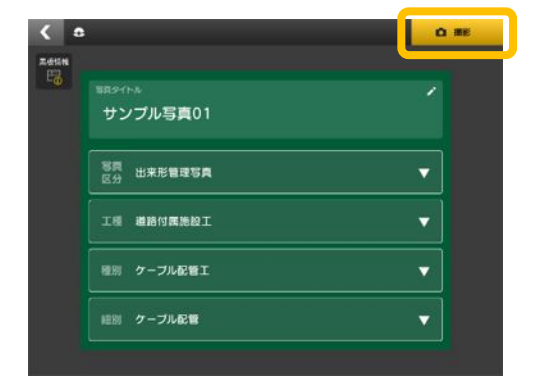

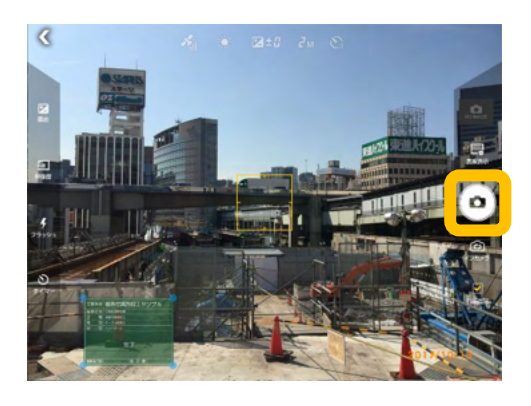

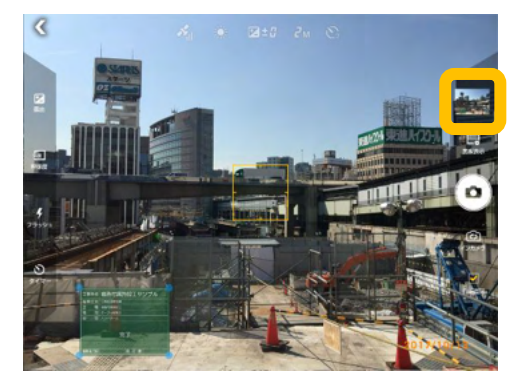

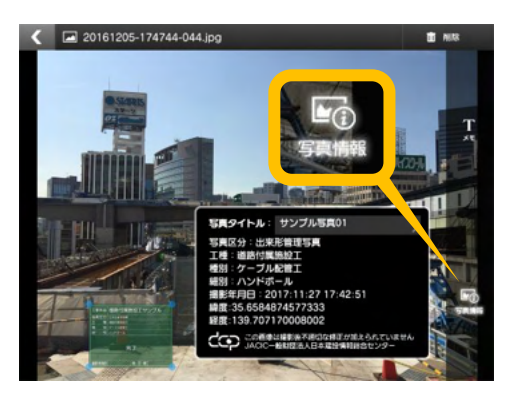

撮影画面が表示されます。 6 右手中央にあるカメラボタンで撮影します。 【保存】ボタンをタップし、写真を保存します。

> 右上にあるサムネイルをタップすると、プレ ビュー画面が表示されます。

8

写真情報を確認するには、【写真情報】をタッ プします。写真情報には、 日本建設情報総合センター(JACIC)が提供 する「改ざん検知機能」のマークや、GPS機能 により記録された緯度・経度が表示されます。

2

3

4

## 撮影アシスト機能を利用する

電子納品対応の黒板で写真を撮影する時に、写真タイトルや写真区分の不備を防ぐことが出来る 撮影アシスト機能と、「代表写真」「提出頻度写真」のタグを付ける機能について説明します。

『蔵衛門工事黒板』の設定画面で【電子納 品】をタップし、「撮影アシスト」を【オン】にし ます。

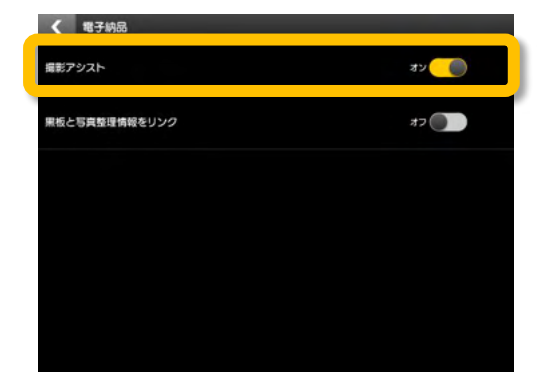

撮影画面へ移行すると、右下の写真情報に写 真タイトル・写真区分・代表写真/提出頻度写 真が表示され、編集が出来ます。写真区分が 選択されていないと撮影することが出来ませ ん。

※選択する要領によって代表写真/提出頻 度写真が表示されない場合があります。

写真を撮影します。

撮影後に写真を確認する画面で、写真タイ トル、代表写真/提出頻度写真を変更する ことが出来ます。

写真タイトル、代表写真/提出頻度写真を 変更した場合、「写真の削除を許可します か」というダイアログが出ますので、【許可し ない】をタップすると変更前・変更後の画像2 枚が保存されます。【削除】をタップすると変 更後の画像のみが保存されます。

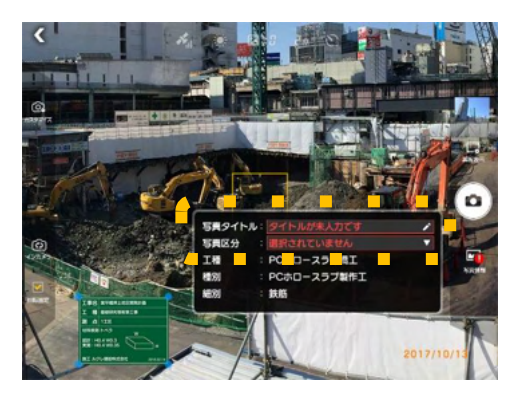

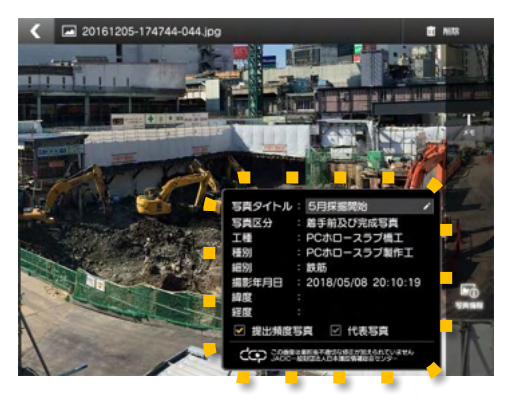

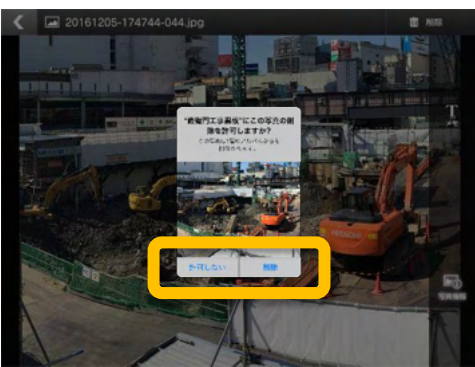

# 黒板と写真整理情報をリンクさせる

電子納品の黒板で工事写真情報を変更した際に、黒板情報と連動して変更できる機能について解説します。

『蔵衛門工事黒板』の設定画面で【電子納 品】をタップし、「黒板と写真整理情報をリン ク」を【オン】にします。

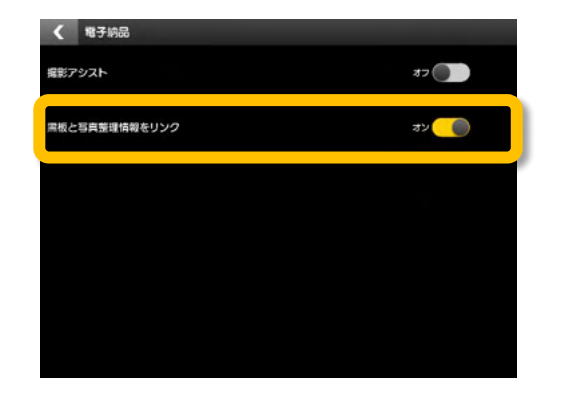

電子納品工事の黒板を選択し、入力したい項 目をタップします。

項目を選んでタップします。(写真タイトルは 変更すると上書きされます。)

> 【写真情報】をタップして、写真情報を確認 すると変更されていることが分かります。

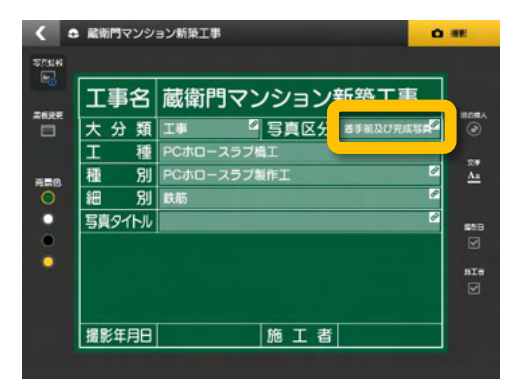

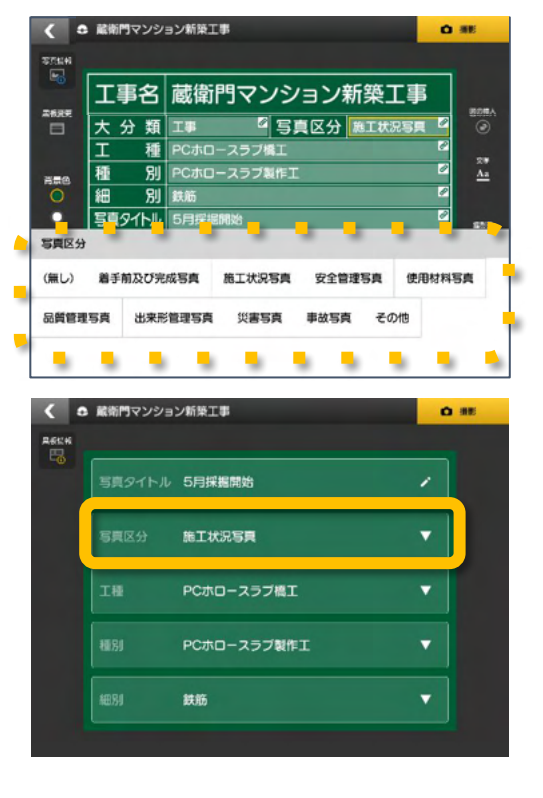

Δ

# 電子納品対応の台帳を作成する①

電子納品対応の黒板で台帳を作成する方法を説明します。

『蔵衛門工事黒板』をパソコンに接続しているこ とを確認してから(①)、『蔵衛門コネクト』を起 動します(②)。

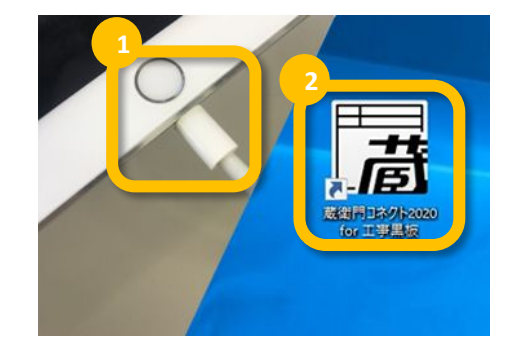

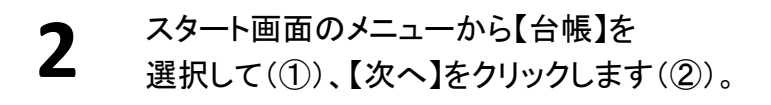

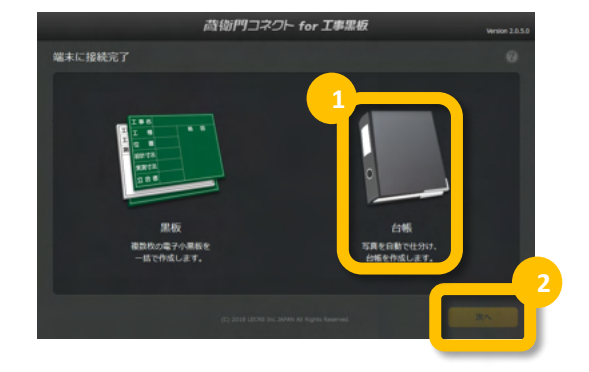

3 台帳を作成する工事を選択して、 【次へ】をクリックします。

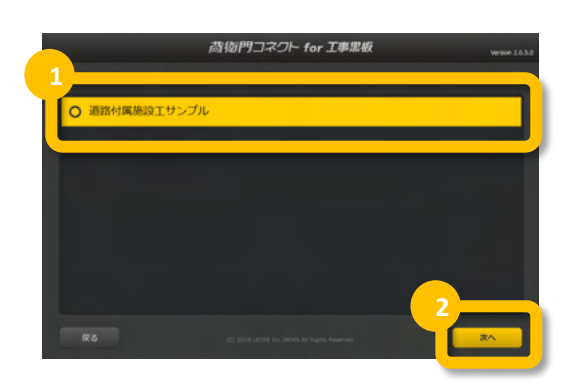

写真を仕分ける方法を選択します(①)。 【次へ】をクリックします(②)。

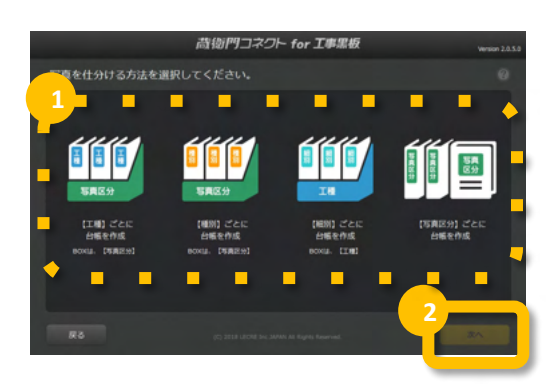

Δ

6

# 電子納品対応の台帳を作成する②

電子納品対応の黒板で台帳を作成する方法を説明します。

台帳を保存する工事を確認して、 【次へ】をクリックします。

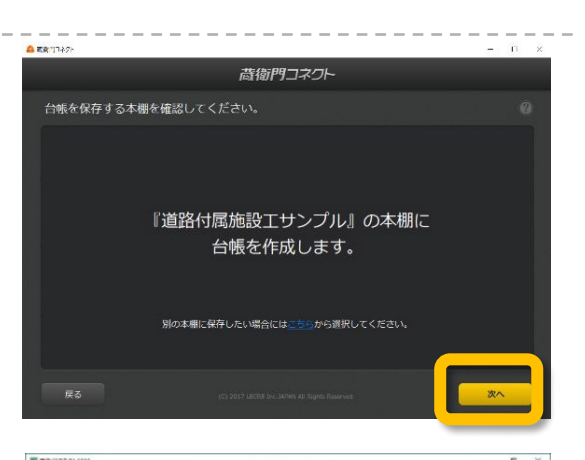

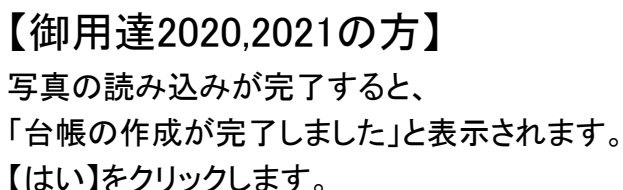

【御用達17,18の方】 写真の読み込みが完了すると、 『蔵衛門御用達』が起動します。

写真を取り込む本棚を選択し、 【本棚を表示】をクリックします。

台帳の作成が完了しました。 黒板に登録した工事写真情報は、写真横の 工事写真情報(X)の欄に自動で転記されて います。

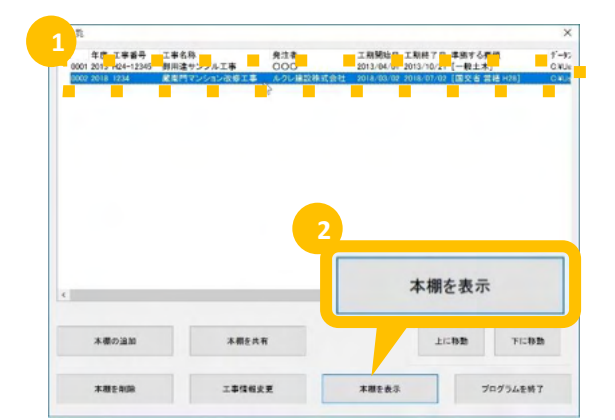

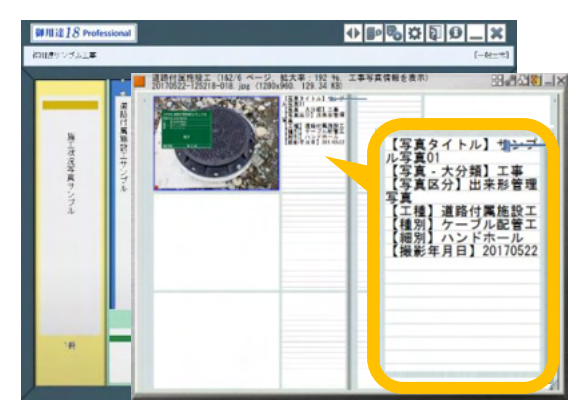

# 蔵衛門コネクトにシリアルIDを追加する

『蔵衛門工事黒板』のシリアル IDを『蔵衛門コネクト』に追加する方法です。

【 『蔵衛門⊐ネクト』を起動します。 スタート画面のメニューから【黒板】を選択し て、【次へ】をクリックします。

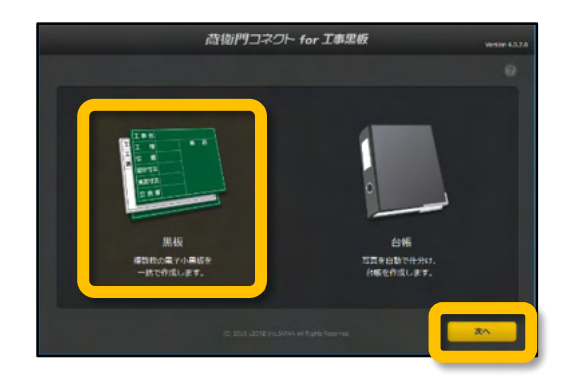

画面右上の【シリアルIDを管理する】を選択
 すると、【シリアルIDを追加する】が表示され
 ます。

【シリアルIDを追加する】をクリックします。

截衛門工事黒板の設定一覧に記載されて
いるシリアルIDを入力し【次へ】をクリックし
ます。

シリアルIDの確認方法については、 (P.10【画面構成】設定画面の説明) をご覧ください。

カード裏面に記載されているライセンスキー
 を入力し【次へ】をクリックするとシリアルID
 の登録が完了します。

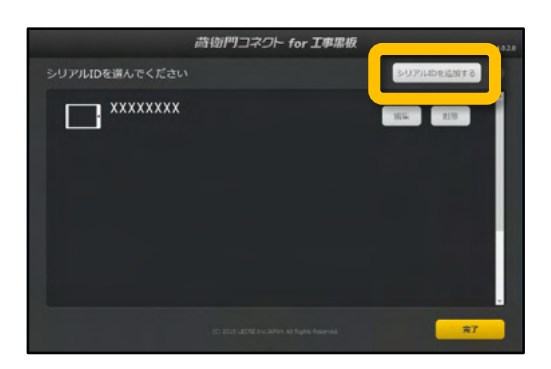

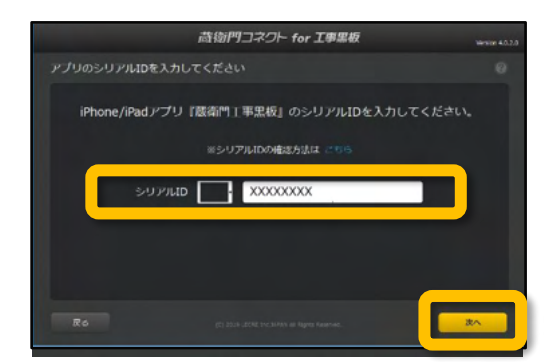

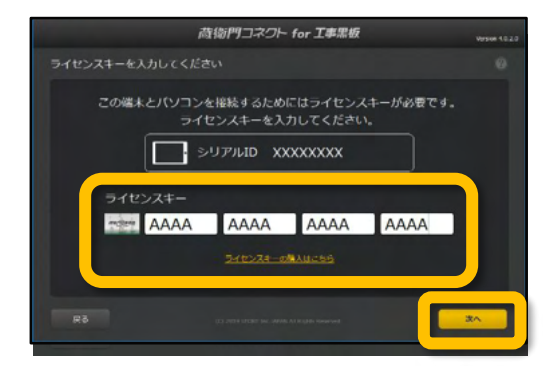

# シリアルIDに名前をつける

『蔵衛門コネクト』に追加済みのシリアルIDに名前をつけることができます。 複数台の端末を管理する際にご活用ください。

【 『蔵衛門コネクト』を起動します。 スタート画面のメニューから【黒板】を選択し て、【次へ】をクリックします。

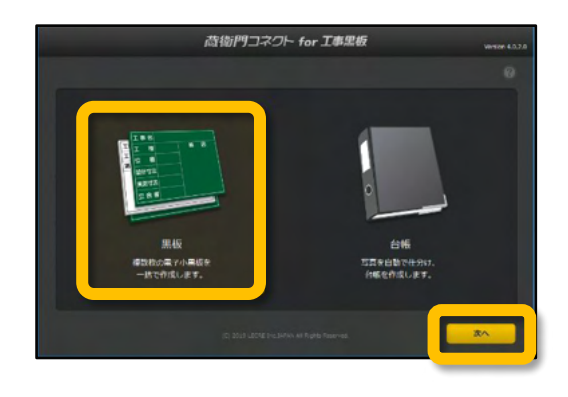

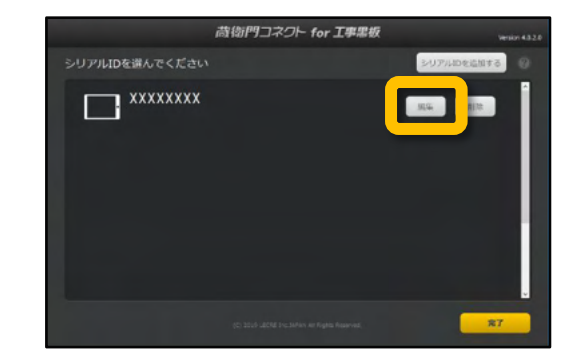

画面右上の【シリアルIDを管理する】を選択 すると、【編集】ボタンが表示されます。

【編集】をクリックします。

端末の所有者などを入力し、【OK】をクリックします。

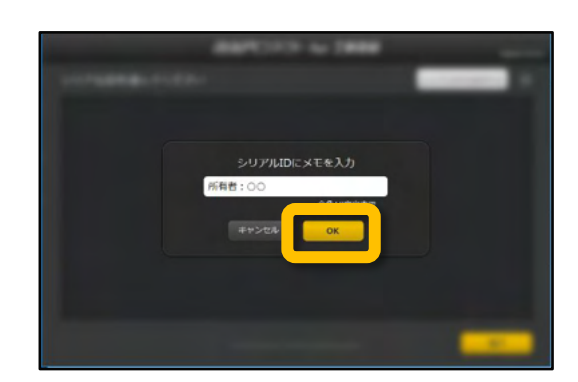

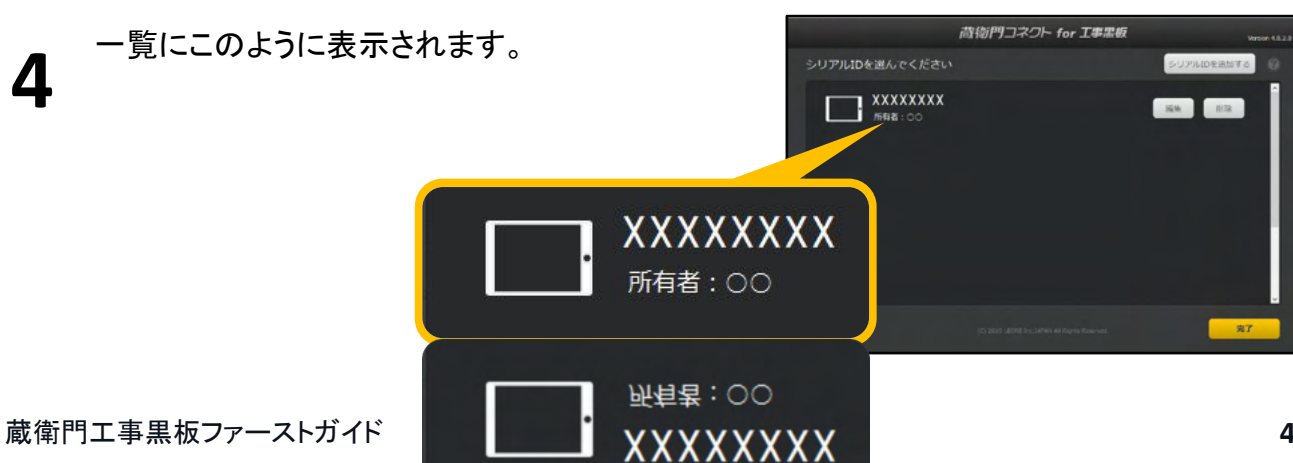

## 一覧からシリアルIDを削除する

不要なシリアルIDを一覧から削除することができます。

『蔵衛門コネクト』を起動します。 スタート画面のメニューから【黒板】を選択し て、【次へ】をクリックします。

【シリアルIDを管理する】をクリックします。

2

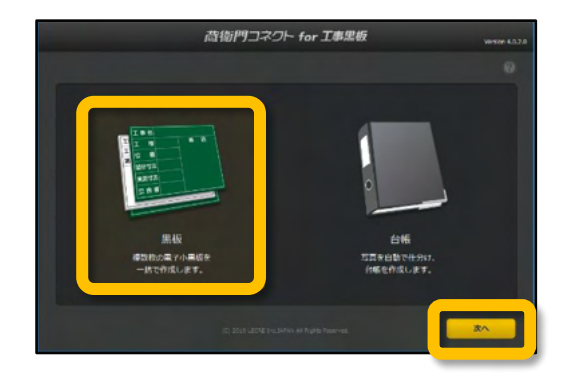

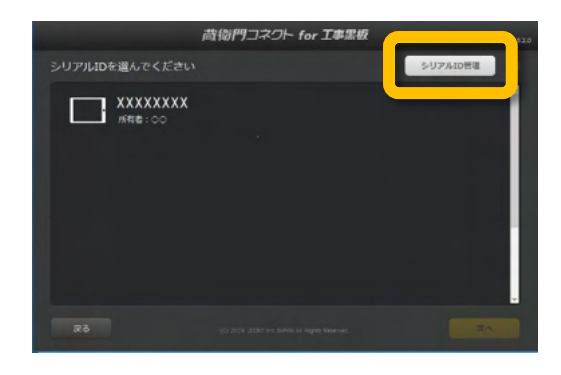

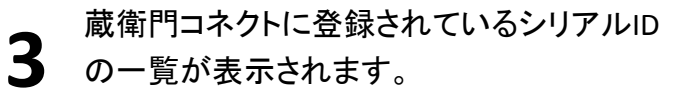

シリアルIDを一覧から削除したい場合は、 【削除】ボタンを押します。

 再度、確認ダイアログが表示されます。
 「はい」をクリックすると、一覧からシリアル IDが削除されます。

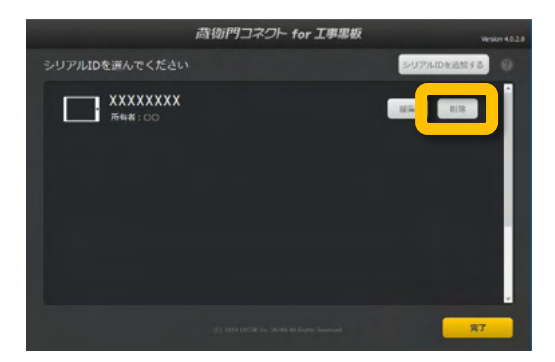

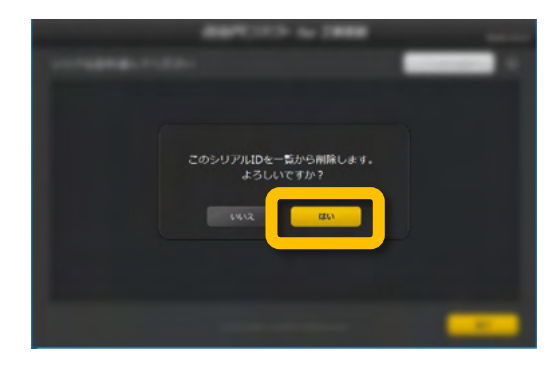

## ライセンスキーを別の端末に移行する①

ライセンスキーを別の端末に移行することができます。 端末の修理や買い替えの際には、新しい端末にライセンスキーを引き継ぎましょう。

#### ! ライセンスキーを移行する前に

ライセンスキーを移行すると、これまで使用していた端末で撮影した工事写真を、蔵衛門コネクトからPCに読 み込ませることができなくなります。 これまで使用していた端末に必要な写真が残っている場合は、ライセンスキーを移行する前に必ず蔵衛門コネ

クトで写真の読み込みを済ませてください。

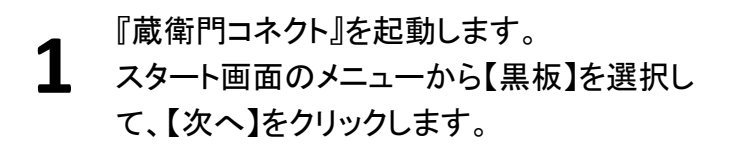

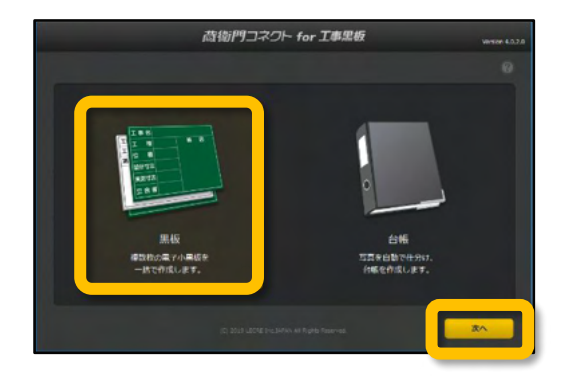

2 【シリアルIDを管理する】をクリックします。

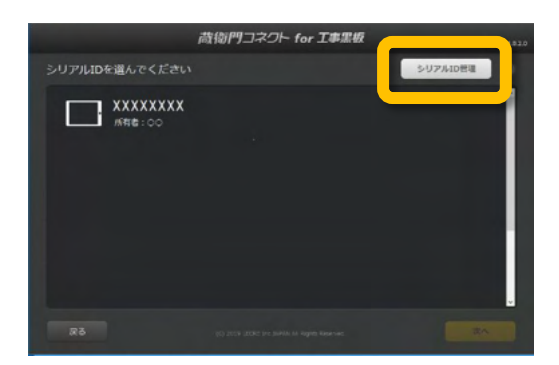

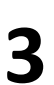

【シリアルIDを追加する】をクリックします。

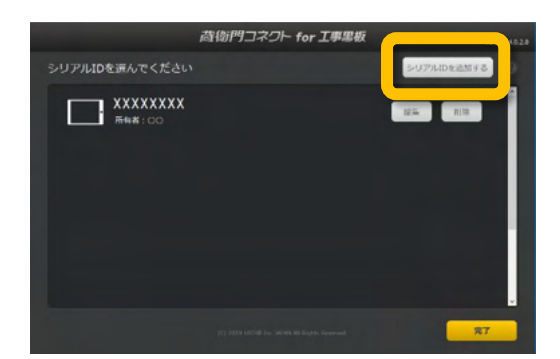

## ライセンスキーを別の端末に移行する②

ライセンスキーを別の端末に移行することができます。 端末の修理や買い替えの際には、新しい端末にライセンスキーを引き継ぎましょう。

新しい端末で蔵衛門工事黒板を起動し、設 定一覧に記載されているシリアルIDを入力 し【次へ】をクリックします。

シリアルIDの確認方法については、 (P.10【画面構成】設定画面の説明) をご覧ください。

カード裏面に記載されているライセンスキー を入力し【次へ】をクリックします。

| 蔵衛門コネクト for 工事黒板                           | Versile 4.02.0 |
|--------------------------------------------|----------------|
| アプリのシリアルIDを入力してください                        | 0              |
| iPhone/iPadアブリ『酸衛門 I 事果板』のシリアルIDを入力してください。 |                |
| ※シリアルIDの <b>城</b> 総方法は ごちら                 |                |
| DURCUS                                     |                |
|                                            |                |
| R6 (2 203 LCCC treatment at speed toorned. | **             |

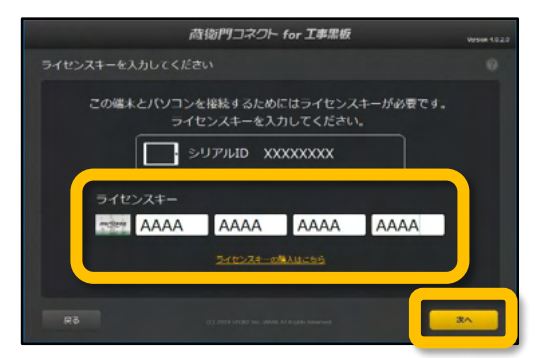

確認ダイアログが表示されます。 【はい】をクリックすると、ライセンスの移行 が完了します。

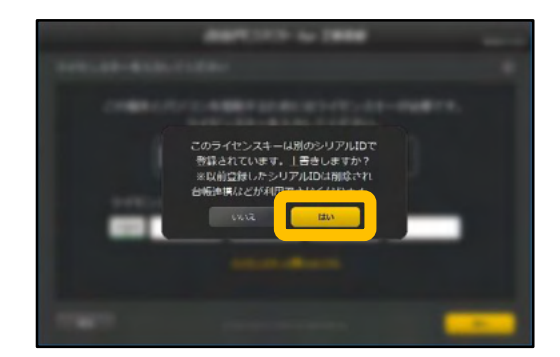

#### 操作方法が分からないときは

『蔵衛門工事黒板』『蔵衛門コネクト』に関する ご相談・ご質問については、下記へお問い合わせください。

#### **蔵衛門DX相談窓口**

お問い合わせ先 https://www.kuraemon.com/all\_contact/

マニュアル・よく https://www.kuraemon.com/faq/support/cloud/ある質問

所在地 〒107-0061 東京都港区北青山1-2-3 青山ビル3F 株式会社ルクレ 蔵衛門DX相談窓口

#### 最新版 電子小黒板アプリ『蔵衛門カメラ』

『蔵衛門カメラ』は、写真も黒板も図面も、離れたメンバーとリアルタイムに共有が可能な アプリです。アプリはパソコンやスマホから 無料アカウント登録後、ダウンロードできます。

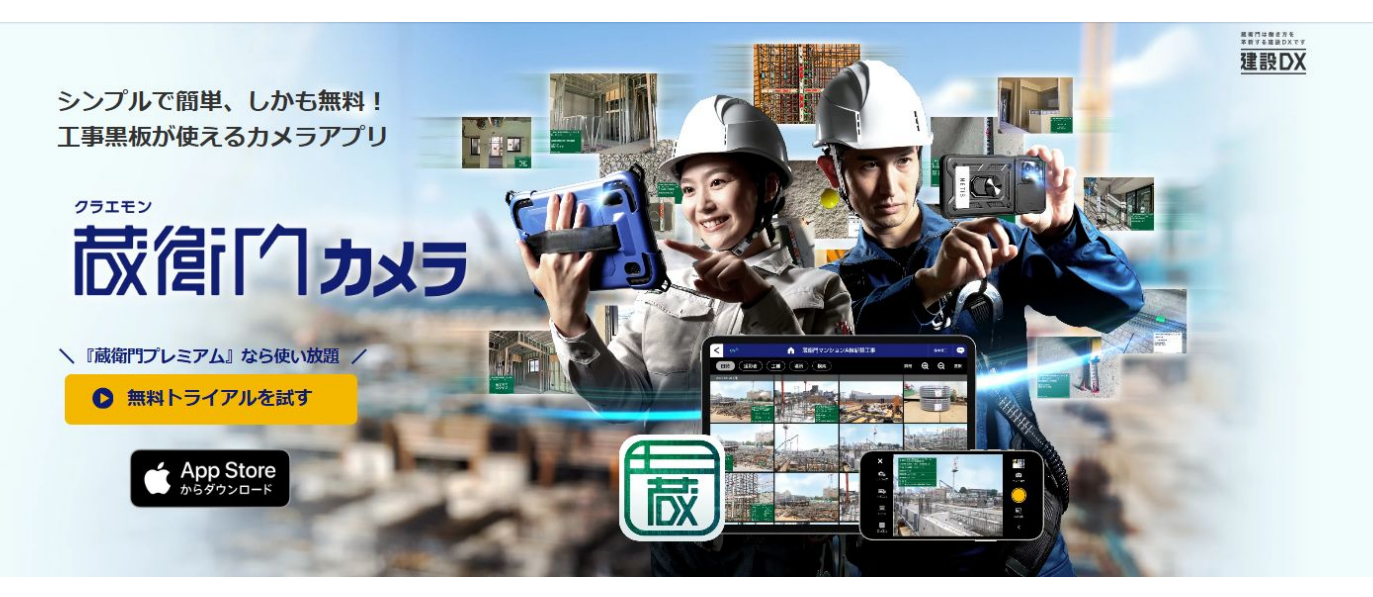

#### ▼パソコンからの登録はこちら

https://kuraemon.net/kcloud/#/account/request-temporary-registration/